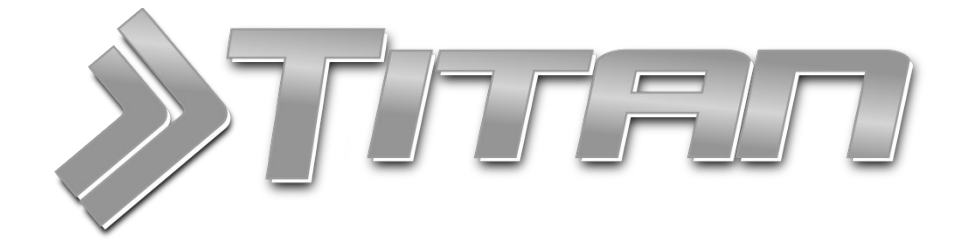

# Inštalačný a užívateľský manuál k mobilnej aplikácii

Zákazkový systém TITAN 3.0 je komplexné riešenie pre zákazkovú výrobu, plánovanie výroby, skladové hospodárstvo a s nimi súvisiace evidencie

Všetky dôležité informácie o TITAN 3.0 nájdete na <u>www.zakazkovysystem.sk</u> V prípade technických problémov kontaktujte technickú podporu na <u>podpora@zakazkovysystem.sk</u>

| Aktualizácia: | 14.05.20                   |
|---------------|----------------------------|
| Verzia:       | Titan 3.0                  |
| Vytvoril:     | Martin Ondrejmiška         |
| Kontakt:      | IT Profi Servis s.r.o,     |
|               | Hviezdoslavova 15,         |
|               | Ladce - Tuženice, 01863    |
| Email:        | podpora@zakazkovysystem.sk |
| Web:          | www.zakazkovysystem.sk     |

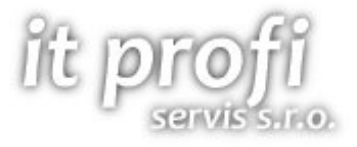

# Obsah

| Obsah                                                                                                | 2  |
|----------------------------------------------------------------------------------------------------|----|
| Inštalácia                                                                                           | 5  |
| Inštalovanie aplikácie                                                                               | 5  |
| Odinštalovanie aplikácie                                                                             | 6  |
| Prihlasovanie                                                                                        | 7  |
| Prihlásenie pomocou prihlasovacích údajov                                                            | 7  |
| Prihlásenie cez RFID čiarový kód pomocou kamery                                                      | 7  |
| Prihlásenie cez RFID čiarový kód pomocou zariadenia ZEBRA                                            | 7  |
| Prihlásenie cez externú RFID čítačku kariet                                                          | 8  |
| Priradenie RFID karty                                                                                | 8  |
| Prihlásenie cez NFC čítačku zariadenia                                                               | 8  |
| Priradenie NFC karty                                                                                 | 8  |
| Prihlásenie cez bluetooth RFID/NFC čítačku kariet                                                    | 8  |
| Prehlásenie                                                                                          | 8  |
| Odhlásenie                                                                                           | 10 |
| Ukončenie aplikácie                                                                                  | 11 |
| Základná obrazovka                                                                                   | 12 |
| Horná lišta                                                                                          | 12 |
| Hlavné menu                                                                                          | 12 |
| Tlačidlá na úvode                                                                                    | 12 |
| Príjemky, Výdajky, Dodacie listy                                                                     | 13 |
| Zoznam                                                                                               | 13 |
| Nová príjemka                                                                                        | 13 |
| Výber odberateľa / dodávateľa                                                                        | 14 |
| Výber zákazky                                                                                        | 15 |
| Vloženie položiek                                                                                    | 15 |
| Použitie čiarových kódov z elektronickej váhy                                                        | 16 |
| Podpisovanie                                                                                         | 17 |
| Odoslanie emailom                                                                                    | 18 |
|                                                                                                    |    |
| Ulohy                                                                                                |    |
| Ulohy<br>Zoznam                                                                                      |    |
| Ulohy<br>Zoznam<br>Podrobnosti                                                                       |    |
| Ulohy<br>Zoznam<br>Podrobnosti<br>Ukončenie                                                          |    |
| Ulohy<br>Zoznam<br>Podrobnosti<br>Ukončenie<br>Expedícia príjem                                      |    |
| Ulohy<br>Zoznam<br>Podrobnosti<br>Ukončenie<br>Expedícia príjem<br>Expedícia výdaj                   |    |
| Ulohy<br>Zoznam<br>Podrobnosti<br>Ukončenie<br>Expedícia príjem<br>Expedícia výdaj<br>Pracovný výkon |    |

| Spustenie pracovného výkonu               |    |
|-------------------------------------------|----|
| Výber zákazky                             |    |
| Výber zariadenia                          | 25 |
| Vloženie príloh                           | 26 |
| Zobrazenie pracovných výkonov             |    |
| Použitie technologického postupu          |    |
| Upravenie                                 |    |
| Ukončenie                                 | 27 |
| Pracovný výkon pre produkty na operáciach |    |
| Spustenie pracovného výkonu               | 27 |
| Ukončenie                                 |    |
| Produkty                                  |    |
| Výber produktu                            | 29 |
| Stav skladu                               | 29 |
| Prílohy                                   |    |
| Vloženie príloh                           |    |
| Výber nadradeného záznamu                 |    |
| Dochádzkový systém                        |    |
| Aktivácia                                 |    |
| Spustenie pracovného záznamu              |    |
| Spustenie pomocou RFID / NFC karty        |    |
| Spustenie pomocou PIN kódu                |    |
| Ukončenie pracovného záznamu              |    |
| Aktivity                                  | 35 |
| Užívateľské role                          |    |
| Nastavenie užívateľský rolí               |    |
| Rozdelenie užívateľských rolí             |    |
| Generovanie čiarových kódov               |    |
| RFID Zamestnanca                          |    |
| Odberateľ / dodávateľ                     |    |
| Zákazka                                   |    |
| Produkt                                   |    |
| Zariadenie                                |    |
| Expedícia príjem                          |    |
| Expedícia výdaj                           |    |
| Technologický postup                      |    |
| Nastavenia                                | 40 |
| Aplikácia                                 | 40 |
| Úvodná obrazovka po spustení              | 40 |

| Zmenšiť fotky pred odoslaním                                                                                                    | Ukladať nasnímané fotky do zariadenia         | 40 |
|----------------------------------------------------------------------------------------------------|-----------------------------------------------|----|
| Automatické odhlásenie pri nečinnosti.       41         Automatické odhlásenie pri nečinnosti.       41         Zapamätať si naposledy použitý filter zoznamu.       41         Úvodná obrazovka.       41         Výdajka.       42         Cena novej položky.       42         Predajná cena (EU) je vrátane DPH.       43         V zozname položiek zobrazovať cenu s DPH.       43         Predvolený odberateľ pri novej výdajke.       43         Čiarový kód.       44         Akcia po nasnímaní položky.       44         Akcia po nasnímaní položky v časti domov.       44         Použiť prednú kameru (pokiaľ je dostupná).       45         Pracovný výkon.       45         Spôsob spracovania.       45         Dochádzkový systém.       46         Akcia po výbere typu záznamu.       46         Veľkosť tlačidiel.       46         Skryť tlačidlo pre spustenie kamery.       47         Skryť tlačidlo pre vyžiadanie PIN kódu.       47         Zobraziť aktívnu dochádzku.       47     | Zmenšiť fotky pred odoslaním                  | 40 |
| Automatické odhlásenie pri nečinnosti       41         Zapamätať si naposledy použitý filter zoznamu       41         Úvodná obrazovka       41         Úvodná obrazovka       41         Výdajka       42         Cena novej položky       42         Predajná cena (EU) je vrátane DPH       43         V zozname položiek zobrazovať cenu s DPH       43         Predvolený odberateľ pri novej výdajke       43         Čiarový kód       44         Akcia po nasnímaní položky       44         Akcia po nasnímaní položky v časti domov       44         Použiť prednú kameru (pokiaľ je dostupná)       45         Pracovný výkon       45         Spôsob spracovania       45         Dochádzkový systém       46         Aktivovať dochádzkový systém       46         Akcia po výbere typu záznamu       46         Veľkosť tlačidiel       46         Skryť tlačidio pre spustenie kamery       47         Skryť tlačidio pre vyžiadanie PIN kódu       47         Zobraziť aktívnu dochádzku       47 | Automatické odhlásenie                        | 41 |
| Zapamätať si naposledy použitý filter zoznamu                                                                                                    | Automatické odhlásenie pri nečinnosti         | 41 |
| Úvodná obrazovka                                                                                                    | Zapamätať si naposledy použitý filter zoznamu | 41 |
| Výdajka                                                                                                    | Úvodná obrazovka                              | 41 |
| Cena novej položky.       42         Predajná cena (EU) je vrátane DPH.       43         V zozname položiek zobrazovať cenu s DPH.       43         Predvolený odberateľ pri novej výdajke.       43         Čiarový kód.       43         Akcia po nasnímaní položky.       44         Akcia po nasnímaní položky v časti domov.       44         Použiť prednú kameru (pokiaľ je dostupná).       45         Pracovný výkon.       45         Dochádzkový systém.       46         Aktivovať dochádzkový systém.       46         Akcia po výbere typu záznamu.       46         Veľkosť tlačidlo pre spustenie kamery.       47         Skryť tlačidlo pre vyžiadanie PIN kódu.       47         Zobraziť aktívnu dochádzku.       47                                                                                                    | Výdajka                                       | 42 |
| Predajná cena (EU) je vrátane DPH.       43         V zozname položiek zobrazovať cenu s DPH.       43         Predvolený odberateľ pri novej výdajke.       43         Čiarový kód.       44         Akcia po nasnímaní položky.       44         Akcia po nasnímaní položky v časti domov.       44         Použiť prednú kameru (pokiaľ je dostupná).       45         Pracovný výkon.       45         Dochádzkový systém.       46         Aktia po výbere typu záznamu.       46         Veľkosť tlačidlo pre spustenie kamery.       47         Skryť tlačidlo pre vyžiadanie PIN kódu.       47         Zobraziť aktívnu dochádzku.       47                                                                                                    | Cena novej položky                            | 42 |
| V zozname položiek zobrazovať cenu s DPH                                                                                                    | Predajná cena (EU) je vrátane DPH             | 43 |
| Predvolený odberateľ pri novej výdajke                                                                                                    | V zozname položiek zobrazovať cenu s DPH      | 43 |
| Čiarový kód.                                                                                                    | Predvolený odberateľ pri novej výdajke        | 43 |
| Akcia po nasnímaní položky.       .44         Akcia po nasnímaní položky v časti domov.       .44         Použiť prednú kameru (pokiaľ je dostupná).       .45         Pracovný výkon.       .45         Spôsob spracovania.       .45         Dochádzkový systém.       .46         Akcia po výbere typu záznamu.       .46         Veľkosť tlačidiel.       .46         Skryť tlačidlo pre spustenie kamery.       .47         Skryť tlačidlo pre vyžiadanie PIN kódu.       .47         Zobraziť aktívnu dochádzku.       .47                                                                                                    | Čiarový kód                                   | 44 |
| Akcia po nasnímaní položky v časti domov                                                                                                    | Akcia po nasnímaní položky                    | 44 |
| Použiť prednú kameru (pokiaľ je dostupná)                                                                                                    | Akcia po nasnímaní položky v časti domov      | 44 |
| Pracovný výkon                                                                                                    | Použiť prednú kameru (pokiaľ je dostupná)     | 45 |
| Spôsob spracovania                                                                                                    | Pracovný výkon                                | 45 |
| Dochádzkový systém                                                                                                    | Spôsob spracovania                            | 45 |
| Aktivovať dochádzkový systém                                                                                                    | Dochádzkový systém                            | 46 |
| Akcia po výbere typu záznamu                                                                                                    | Aktivovať dochádzkový systém                  | 46 |
| Veľkosť tlačidiel                                                                                                    | Akcia po výbere typu záznamu                  | 46 |
| Skryť tlačidlo pre spustenie kamery                                                                                                    | Veľkosť tlačidiel                             | 46 |
| Skryť tlačidlo pre vyžiadanie PIN kódu47<br>Zobraziť aktívnu dochádzku47                                                                                                    | Skryť tlačidlo pre spustenie kamery           | 47 |
| Zobraziť aktívnu dochádzku47                                                                                                    | Skryť tlačidlo pre vyžiadanie PIN kódu        | 47 |
| 7600                                                                                                    | Zobraziť aktívnu dochádzku                    | 47 |
| ZEDRA                                                                                                    | ZEBRA                                         | 47 |
| Základné nastavenie zariadenia47                                                                                                    | Základné nastavenie zariadenia                | 47 |
| Automatické prehudenie zariadenia 47                                                                                                    | Automatické prebudenie zariadenia             | 47 |
| Automaticke preducenie zanadema                                                                                                    | Číselníky                                     | 48 |

# Inštalácia

# Inštalovanie aplikácie

Aplikáciu je možné nainštalovať na zariadeniach so systémom Android v minimálnej verzii: 4.4 (Kit Kat).

Otvorte systémovú aplikáciu Obchod Play a vyhľadajte "zakazkovysystem.sk":

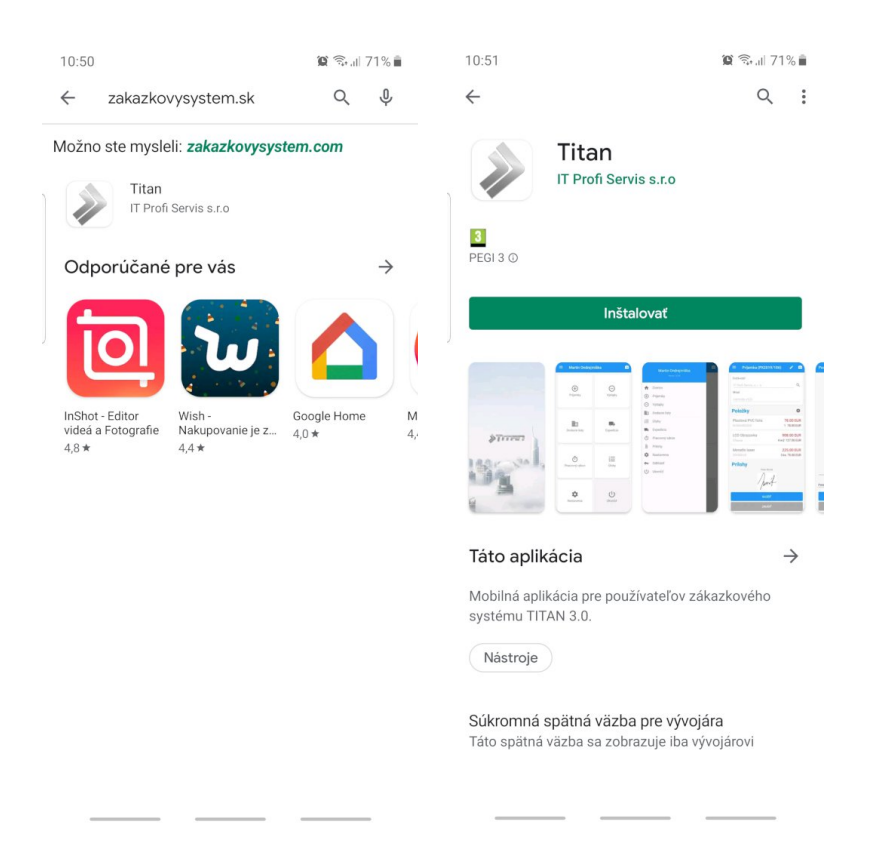

Kliknite na položku Titan v zozname (náhľad vľavo) a následne na tlačidlo Inštalovať (náhľad vpravo).

Po nainštalovaní môžete povoliť automatické aktualizácie:

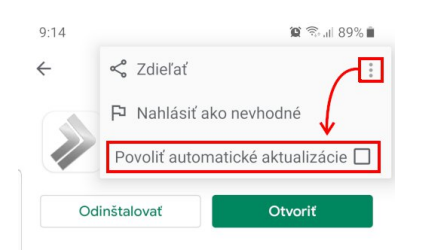

Vaša aktuálna verzia sa zobrazuje v ľavom výsuvnom menu pod menom prihláseného užívateľa, napríklad: "1.0.37".

Po inštalácii je potrebné pri prvom spustení **povoliť aplikácii prístup** k médiám a fotoaparátu. Niektoré verzie systému Android môžu požadovať viacero rôznych povolení. Pre správnu funkčnosť je potrebné všetky **povoliť**.

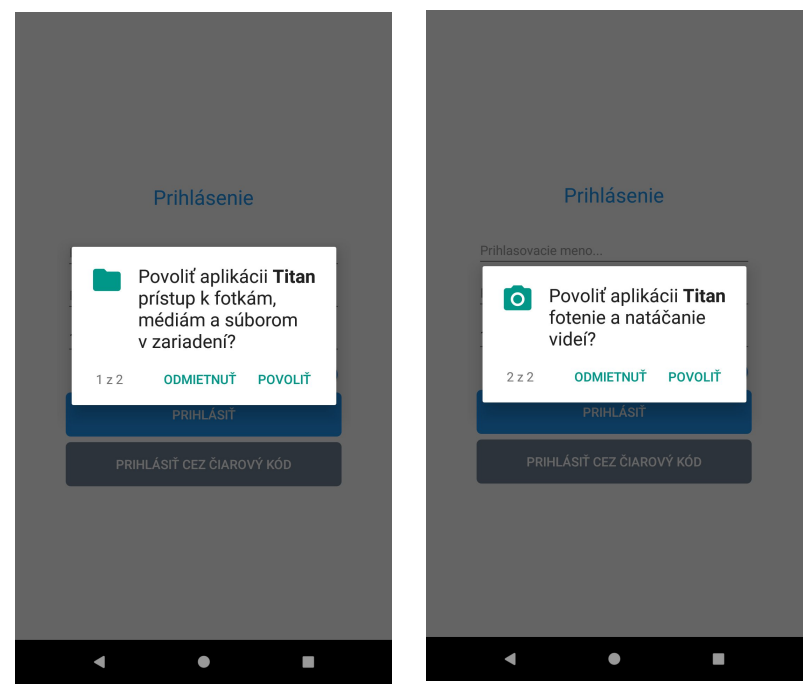

# Odinštalovanie aplikácie

Pre odinštalovanie aplikácie prejdite v systém Android do časti **nastavenia / aplikácie**. V zozname aplikácii nájdite a vyberte aplikáciu **Titan**, a následne vyberte možnosť **odinštalovať**. Aplikácia je následne úspešne odinštalovaná z Vášho zariadenia.

Odinštalovanie aplikácie je možné aj pomocou systémovej aplikácie **Obchod Play** podobne ako pri inštalácii, ale s tým rozdielom, že v detaile aplikácie je potrebné kliknúť na tlačidlo **odinštalovať**.

# Prihlasovanie

### Prihlásenie pomocou prihlasovacích údajov

Pre prihlásenie je nutné správne vyplniť Vaše **prihlasovacie meno**, **heslo**, **licenčný kľúč** (IČO) a kliknúť na tlačidlo **prihlásiť**. Ak chcete byť prihlásený automaticky po spustení aplikácie, tak označte možnosť **zapamätať prihlásenie**.

V prípade odhlásenia, bude pri ďalšom prihlásení bude licenčný kľúč (IČO) automaticky vyplnený podľa posledného prihlásenia, teda pri opätovnom prihlásení bude potrebné zadať iba prihlasovacie meno a heslo.

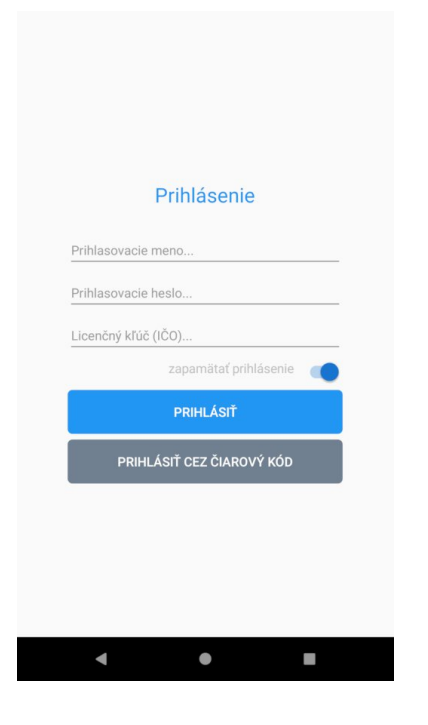

Upozornenie: Po 3 chybných pokusoch o prihlásenie bude prihlasovanie blokované po dobu 5 minút z bezpečnostných dôvodov.

### Prihlásenie cez RFID čiarový kód pomocou kamery

Pre prihlásenie cez čiarový kód potrebujete mať správne vyplnený licenčný kľúč (IČO) a **vygenerovaný čiarový kód,** ktorý môžete nasnímať pomocou kamery. Pred samotným načítaním čiarového kódu je potrebné mať najskôr správne vyplnený licenčný kľúč (IČO). Snímanie čiarového kódu spustíte tlačidlom **prihlásiť cez čiarový kód**.

Ako vygenerovať čiarový kód je podrobnejšie popísané v časti generovanie čiarových kódov / RFID zamestnanca.

Upozornenie: Po 3 chybných pokusoch o prihlásenie bude prihlasovanie blokované po dobu 5 minút z bezpečnostných dôvodov.

### Prihlásenie cez RFID čiarový kód pomocou zariadenia ZEBRA

Zariadenia značky ZEBRA sú vybavené optickým snímačom čiarových kódov, ktorý je rýchly a presný za akýchkoľvek svetelných podmienok. Pred samotným prihlásením je potrebné mať správne nakonfigurované zariadenie. Viac informácií o tom, ako správne nakonfigurovať zariadenia nájdete v časti **nastavenia / zebra**.

Po správnej konfigurácii zariadenia môžete stlačením žltého bočného tlačidla na zariadení nasnímať čiarový kód. Pre snímanie použite rovnako vygenerovaný čiarový kód, ako pri prihlásení pomocou kamery.

Ako vygenerovať čiarový kód je podrobnejšie popísané v časti generovanie čiarových kódov / RFID zamestnanca.

Upozornenie: Po 3 chybných pokusoch o prihlásenie bude prihlasovanie blokované po dobu 5 minút z bezpečnostných dôvodov.

## Prihlásenie cez externú RFID čítačku kariet

Aplikácia podporuje externé RFID čítačky kariet pripojené cez rozhranie USB. Samotné zariadenie musí podporovať štandard **USB OTG** (On-To-Go), aby dokázalo s pripojenou čítačkou komunikovať. Čítačka RFID kariet **musí byť k zariadeniu pripojená ešte pred spustením aplikácie** Titan.

Štandardne podporované zariadenia používajú rozhranie Human Interface Devices (HID). O kompatibilite zariadenia sa môžete poradiť s našou technickou podporou.

Pred samotným načítaním RFID karty je potrebné mať najskôr správne vyplnený licenčný kľúč (IČO) a následne priložiť RFID kartu k čítačke.

Upozornenie: Po 3 chybných pokusoch o prihlásenie bude prihlasovanie blokované po dobu 5 minút z bezpečnostných dôvodov.

#### Priradenie RFID karty

Pokiaľ **poznáte** číslo RFID karty, je možné užívateľovi prideliť kartu ešte pred samotným prihlásením. Viac informácií ako nastaviť RFID číslo karty nájdete v časti **generovanie čiarových kódov / RFID zamestnanca**.

Pokiaľ **nepoznáte** číslo RFID karty je potrebné, aby sa užívateľ najskôr štandardne prihlásil pomocou prihlasovacieho mena a hesla. Po prihlásení stačí priložiť požadovanú kartu k RFID čítačke. Zariadenie Vás po zistení novej karty vyzve k potvrdeniu priradenia danej karty k aktuálne prihlásenému užívateľovi. Po potvrdení je možné danú RFID kartu použiť pre prihlásenie daného užívateľa.

## Prihlásenie cez NFC čítačku zariadenia

Aplikácia podporuje prihlasovanie pomocou zabudovanej NFC čítačky zariadenia, ak ním zariadenie disponuje. Čítačka NFC kariet **musí byť zapnutá ešte pred spustením aplikácie** Titan. Čítačku NFC kariet zapnete v hlavných nastaveniach systému Android v časti **pripojenia / NFC** alebo stiahnutím hornej systémovej lišty a stlačením tlačidla **NFC** (môže byť rôzne, podľa verzie Android).

Pred samotným načítaním NFC karty je potrebné mať najskôr správne vyplnený licenčný kľúč (IČO) a následne priložiť NFC kartu k zariadeniu.

Upozornenie: Po 3 chybných pokusoch o prihlásenie bude prihlasovanie blokované po dobu 5 minút z bezpečnostných dôvodov.

#### Priradenie NFC karty

Pred prvým použitím NFC karty je potrebné, aby sa užívateľ najskôr štandardne prihlásil pomocou prihlasovacieho mena a hesla. Po prihlásení stačí priložiť požadovanú kartu NFC kartu k zariadeniu. Zariadenie Vás po zistení novej karty vyzve k potvrdeniu priradenia danej karty k aktuálne prihlásenému užívateľovi. Po potvrdení je možné danú NFC kartu použiť pre prihlásenie daného užívateľa.

## Prihlásenie cez bluetooth RFID/NFC čítačku kariet

K zariadeniu je možné pripojiť externú čítačku RFID alebo NFC kariet pomocou bluetooth pripojenia. Čítačka kariet **musí byť k** zariadeniu pomocou bluetooth pripojená ešte pred spustením aplikácie Titan. Informácie o tom, ako správne pripojiť a spárovať externé zariadenie musíte požadovať samotného výrobcu, alebo od dodávateľa daného zariadenia.

Štandardne podporované zariadenia používajú rozhranie Human Interface Devices (HID). O kompatibilite zariadenia sa môžete poradiť s našou technickou podporou.

Po úspešnom pripojení bluetooth čítačky k zariadeniu postupujte rovnako, ako pri externej RFID čítačke (viac v časti **prihlásenie** cez externú RFID čítačku), alebo NFC čítačke zariadenia (viac v časti prihlásenie cez NFC čítačky zariadenia) podľa zvoleného typu.

### Prehlásenie

Užívatelia sa môžu medzi sebou kedykoľvek prehlasovať, **bez nutnosti odhlásenia**. Stačí priložiť prístupovú RFID / NFC kartu alebo nasnímať čiarový kód.

Pre štandardné prihlásenie cez prihlasovacie meno a heslo je nutné sa najskôr odhlásiť, aby sa zobrazil prihlasovací formulár.

# Odhlásenie

Pre odhlásenie otvorte bočné výsuvné menu, pomocou ikony v ľavej hornej časti, alebo gestom potiahnutia prsta po obrazovke zľava doprava. Následne v menu zvoľte možnosť **odhlásiť**.

|             | Martin Ondrejmiška                   | Ø  |
|-------------|--------------------------------------|----|
|             | Martin Ondrejmiška<br>Verzis: 1.0.42 | ٥  |
| A           | Domov                                |    |
| $\oplus$    | Príjemky                             |    |
| Θ           | Výdajky                              |    |
|             | Dodacie listy                        |    |
| 1<br>2<br>3 | Úlohy                                | aj |
|             | Expedícia výdaj                      |    |
|             | Expedícia príjem                     |    |
| Ō           | Pracovný výkon                       |    |
| 0           | Prílohy                              |    |
| ф           | Nastavenia                           |    |
| 07          | Odhlásiť                             |    |
| ப           | Ukončiť                              |    |
|             |                                      |    |

V aplikácii je možné nastaviť automatické odhlasovanie po určitom čase nečinnosti, alebo po vykonaní vybranej akcie (napr. po pridaní nového záznamu). Viac informácii nájdete v časti **nastavenia / aplikácia**.

# Ukončenie aplikácie

Pre ukončenie aplikácie otvorte bočné výsuvné menu, pomocou ikony v ľavej hornej časti, alebo gestom potiahnutia prsta po obrazovke zľava doprava. Následne v menu zvoľte možnosť **ukončiť**.

Aplikáciu je možné ukončiť aj pomocou systémového alebo hardvérového tlačidla **späť**. Postupným tlačením tlačidla späť sa vrátite späť na úvodnú obrazovku, kde Vám aplikácia po opätovnom stlačení tlačidla späť ponúkne možnosť ukončiť aplikáciu.

# Základná obrazovka

Po úspešnom prihlásení sa zobrazí základná úvodná obrazovka aplikácie. Po zmene sekcie je možné sa postupným stlačením tlačidla **späť** vrátiť na úvodnú obrazovku. Po vrátení na úvodnú obrazovku a po opätovnom stlačení tlačidla späť ponúkne možnosť ukončiť aplikáciu. Na úvodnú obrazovku je možné sa vrátiť aj pomocou tlačidla **domov** v hlavnom menu.

# Horná lišta

V hornej časti sa nachádza **lišta,** v ktorej sa vľavo nachádza ikona pre zobrazenie **hlavného menu** aplikácie. V strednej časti hornej lišty sa zobrazuje **meno prihláseného** užívateľa a v pravej časti ikona fotoaparátu pre **načítanie čiarového kódu** pomocou kamery zariadenia.

Horná lišta sa zobrazuje v každej časti aplikácie, pričom text a funkčné ikony sa menia v závislosti od aktuálnej sekcie.

# Hlavné menu

Hlavné menu je možné zobraziť okrem ikony v hornej lište aj gestom potiahnutia prsta po obrazovke zľava doprava. Opačným gestom sprava doľava je možné menu skryť. V hornej časti **hlavného vysúvacieho menu** sa znovu zobrazuje **meno prihláseného užívateľa** a pod ním **aktuálna verzia** nainštalovanej aplikácie. Všetky sekcie aplikácie sú zaradené do hlavného menu a je možné sa medzi nimi pohybovať kliknutím na príslušné tlačidlo.

Pre prístup k niektorým funkciám alebo sekciám aplikácie je potrebné, aby mal prihlásený užívateľ nastavené potrebné role. Viac informácii o užívateľských rolách nájdete v časti **užívateľské role**.

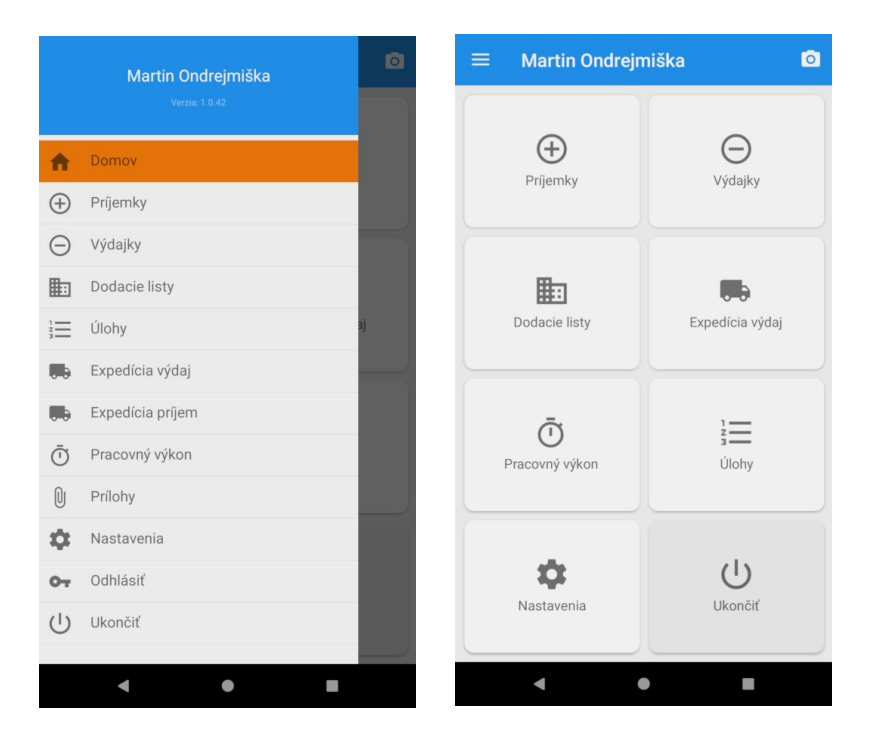

# Tlačidlá na úvode

Úvodná obrazovka obsahuje osem tlačidiel, zobrazených v dvoch stĺpcoch a štyroch riadkoch, ktoré je možné prispôsobiť. Prispôsobenie umožňuje vybrať, ktoré tlačidlo bude odkazovať na ktorú sekciu aplikácie. Prípadne je možné vybrané tlačidlo skryť alebo neskôr znovu zobraziť. Prispôsobenie úvodnej obrazovky je možné v časti **nastavenia / úvodná obrazovka**.

# Príjemky, Výdajky, Dodacie listy

Príjemky, výdajky a dodacie listy sú z užívateľského hľadiska veľmi podobné a preto budú popísané spoločne.

### Zoznam

V pravej hornej časti sa zobrazuje ikona **plus** pre pridanie novej príjemky, výdajky alebo dodacieho listu. Zoznam je zoradený chronologicky od najnovšieho záznamu zhora nadol.

Nad zoznamom je zobrazený filter pre výber časového obdobia od / do.

V prípade, že zoznam obsahuje **viac ako 50 záznamov**, je v dolnej časti automaticky zobrazené upozornenie a v zozname sa zobrazí len prvých 50 záznamov. Pre získanie nezobrazených záznamov je potrebné spresniť výber pomocou filtru.

Každá položka v zozname obsahuje:

- Číslo
- Dátum
- Názov odberateľa / dodávateľa
- Druh pohybu

Jednotlivé položky je možné **upraviť** kliknutím na vybranú položku, alebo gestom podržania prsta na položke a následnom vybraní možnosti **upraviť** v kontextovom menu.

Zoznam je možné **obnoviť** gestom potiahnutia obrazovky nadol.

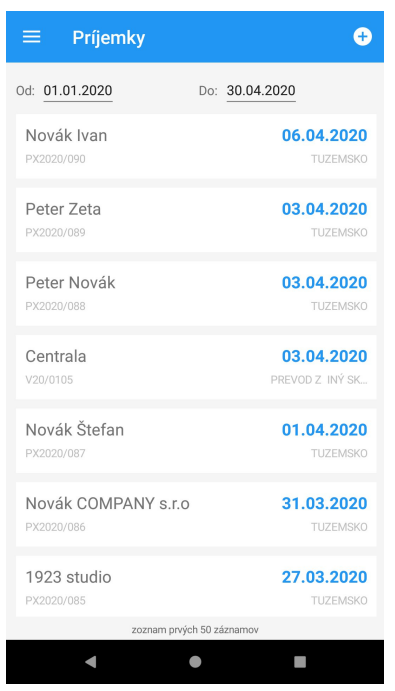

## Nová príjemka

Po kliknutí na ikonu **plus** sa zobrazí formulár pre pridanie nového záznamu. Vo formulári je potrebné vyplniť jednotlivé polia: **odberateľ / dodávateľ, zákazka** (neplatí pre príjemku), **sklad**, **druh pohybu** a pridať jednotlivé **položky**.

Pri príjemke je možné vytvoriť inventúru vybraním druhu pohybu inventúra.

Po vyplnení formuláru je potrebné nový záznam potvrdiť kliknutím na tlačidlo **uložiť**. Vykonané zmeny môžete zrušiť kliknutím na tlačidlo **zrušiť**.

| ≡ Príjemka                            | / 0             | ≡ Výdajka                           | / 0           | ≡ Dodací list                       | / 0           |
|---------------------------------------|-----------------|-------------------------------------|---------------|-------------------------------------|---------------|
| Dodávateľ                             |                 | Odberateľ                           |               | Odberateľ                           |               |
| Novák Ivan                            | Q               | Novák Ivan                          | Q             | Novák Ivan                          | Q             |
| Sklad Druh pol                        | hybu            | Sklad Druh p                        | ohybu         | Sklad Druh p                        | ohybu         |
| Centrala Tuzems                       | sko             | Centrala Tuzer                      | nsko          | Centrala Dodac                      | i list        |
| Položky                               | C               | Položky                             | C 🖨           | Položky                             | C 🗗           |
| Plastový kvetináč 30L                 | 153.45 EUR      | Plastový kvetináč 30L               | 4.75 EUR      | Plastový kvetináč 30L               | 4.75 EUR      |
| 02416                                 | 15 ks 10.23 EUR | 02416                               | 1 ks 4.75 EUR | 02416                               | 1 ks 4.75 EUR |
| Sumár                                 |                 | Sumár                               |               | Sumár                               |               |
| Celkový počet MJ / položiek           |                 | Celkový počet MJ / položiek         |               | Celkový počet MJ / položiek         |               |
| 15                                    | 1               | 11                                  | 1             | 1                                   | 1             |
| Celkom v skladových cenách (bez / s D | PH)             | Celkom v skladových cenách (bez / s | DPH)          | Celkom v skladových cenách (bez / s | DPH)          |
| 127.84 EUR                            | 153.41 EUR      | 8.52 EUR                            | 10.23 EUR     | 8.52 EUR                            | 10.23 EUR     |
|                                       |                 | Celkom v predajných cenách (bez / s | DPH)          | Celkom v predajných cenách (bez / s | DPH)          |
| ULOŽIŤ                                |                 | 3.96 EUR                            | 4.75 EUR      | 3.96 EUR                            | 4.75 EUR      |
| ZRUŠIŤ                                |                 | u ožiť                              |               | ui ožiť                             |               |
| • •                                   |                 |                                     |               |                                     |               |

### Výber odberateľa / dodávateľa

Kliknutím na ikonu **lupy** pri poli dodávateľ / odberateľ sa zobrazí formulár pre vyhľadávanie partnera. V hornej časti sa nachádza vstupné pole pre zadanie kľúčového slova (názov, email, ičo, ...). Po potvrdení sa v dolnej časti zobrazí zoznam nájdených partnerov. Kliknutím na záznam sa vykoná výber a názov partnera sa prenesie do formuláru.

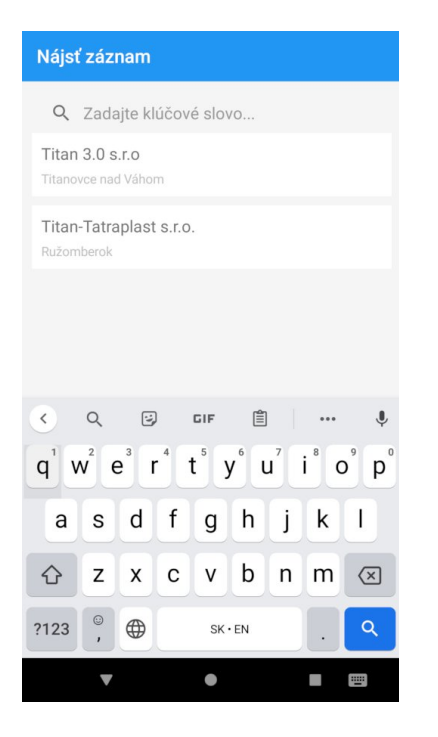

Výber partnera je možný aj snímaním čiarového kódu. Pre snímanie čiarového kódu pomocou kamery kliknite na ikonu kamery v pravej hornej časti alebo použite bočné tlačidlo pre snímanie čiarového kódu na zariadení ZEBRA. Čiarové kódy partnerov je možné vygenerovať v počítačovej aplikácii Titan. Viac informácii o vygenerovaní čiarového kódu nájdete v časti **generovanie** čiarových kódov / odberateľ / dodávateľ.

#### Výber zákazky

Kliknutím na ikonu **lupy** pri poli zákazka sa zobrazí formulár pre vyhľadávanie zákazky. V hornej časti sa nachádza vstupné pole pre zadanie kľúčového slova (číslo zákazky, číslo dopytu, názov požiadavky ...). Po potvrdení sa v dolnej časti zobrazí zoznam nájdených zákaziek. Kliknutím na záznam sa vykoná výber a názov zákazky sa prenesie do formuláru.

Výber zákazky je možný aj snímaním čiarového kódu. Pre snímanie čiarového kódu pomocou kamery kliknite na ikonu kamery v pravej hornej časti alebo použite bočné tlačidlo pre snímanie čiarového kódu na zariadení ZEBRA. Čiarové kódy zákaziek je možné vygenerovať v počítačovej aplikácii Titan.

Viac informácii o vygenerovaní čiarového kódu nájdete v časti generovanie čiarových kódov / zákazka.

Po výbere zákazky sa automaticky prenesie aj partner zo zákazky ako dodávateľ alebo odberateľ.

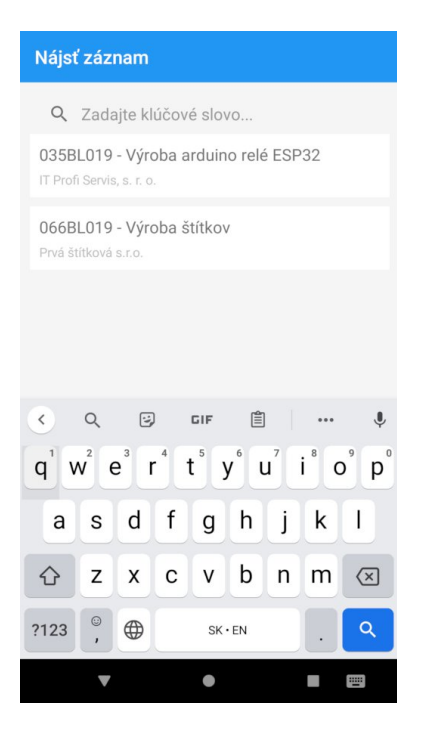

#### Vloženie položiek

Kliknutím na ikonu plus v časti položky sa zobrazí formulár pre pridanie novej položky.

| Nová položka                   | Nájst                          | záz                   | nam              |                |                  |                  |          |                  |          |
|--------------------------------|--------------------------------|-----------------------|------------------|----------------|------------------|------------------|----------|------------------|----------|
| Kód                            | Q                              | Zada                  | ajte kl          | lúčov          | ré slov          | /0               |          |                  |          |
| Názov                          | Plast<br>N1050                 | <b>ová F</b><br>40002 | VC fo            | olia           |                  |                  |          |                  |          |
| Plastový kvetináč 30L          | Plast<br>02105.                | ová F<br>96265        | PVC fo           | ólia<br>252    |                  |                  |          |                  |          |
| Množstvo (ks)<br><u>15</u>     |                                |                       |                  |                |                  |                  |          |                  |          |
| Cena za MJ (bez DPH)<br>8.5227 |                                |                       |                  |                |                  |                  |          |                  |          |
| Cena za MJ (s DPH)<br>10.23    | <                              | Q                     | ÿ                | )              | GIF              | Ê                |          |                  | ļ        |
| Sadzba DPH (%)                 | <b>q</b> <sup>1</sup> <b>v</b> | V <sup>2</sup>        | e <sup>³</sup> I | r <sup>4</sup> | t <sup>°</sup> y | y <sup>6</sup> l | <b>,</b> | i <sup>®</sup> c | ° p      |
| Stav skladu C                  | а                              | s                     | d                | f              | g                | h                | j        | k                | 1        |
| Centrala 83.000                | Û                              | z                     | x                | С              | V                | b                | n        | m                | $\times$ |
| Hrasko 0.000                   | ?123                           | ©<br>,                |                  |                | SK               | • EN             |          | ·                | ٩        |
| < • E                          |                                | V                     |                  |                | •                |                  |          |                  |          |

Kliknutím na ikonu **lupy** pri poli kód sa zobrazí formulár pre vyhľadávanie produktu. V hornej časti sa nachádza vstupné pole pre zadanie kľúčového slova (kód produktu, názov ...). Po potvrdení sa v dolnej časti zobrazí zoznam nájdených produktov. Kliknutím na záznam sa vykoná výber a názov produktu sa prenesie do formuláru.

Vo formulári je ďalej potrebné doplniť **množstvo, cenu** sadzbu DPH. Cena a sazdba DPH je automaticky doplnená po výbere produktu. Políčka pre cenu s DPH a bez DPH sú vzájomne automaticky prepočítané. Pri **príjemke** je použitá **priemerná cena** a pri **výdajke** je použítá **koncová cena** (podla nastavenia).

V prípade, že je pre cenu novej položky v nastaveniach výdajky zvolená možnosť s použitím rabatu (zľava / marža), je potrebné pred pridaním položky **vybrať odberateľa**, aby bolo možné prepočítavať následne pridané ceny položiek. Viac informácií o nastavení ceny položky na výdajke nájdete v časti **nastavenia / výdajka / cena novej položky**.

V okne pre pridávanie novej položky je zobrazí **aktuálny stav skladu.** Aplikácia pre množstvo na položke dovoľuje prekročiť aktuálny stav skladu.

Po vyplnení formuláru je potrebné novú položku potvrdiť kliknutím na tlačidlo **uložiť**. Vykonané zmeny môžete zrušiť kliknutím na tlačidlo **zrušiť**.

Kliknutím na existujúcu položku v zozname je možné položku upraviť.

Výber produktu je možný aj snímaním čiarového kódu. Pre snímanie čiarového kódu pomocou kamery kliknite na ikonu kamery v pravej hornej časti alebo použite bočné tlačidlo pre snímanie čiarového kódu na zariadení ZEBRA. Čiarové kódy produktov je možné vygenerovať v počítačovej aplikácii Titan.

Viac informácii o vygenerovaní čiarového kódu nájdete v časti generovanie čiarových kódov / produkt.

Pri snímaní čiarového kódu je možné s položkou pracovať nasledovnými spôsobmi:

- Otvoriť okno položky (formulár) Pred pridaním sa otvori pred vyplnené okno položky, ktoré je následné potrebné potvrdiť.
- Vložiť do zoznamu (oddelene) Položka bude automaticky pridaná do zoznamu v množstve 1 mj ako samostatný záznam.

<u>Príklad</u>: Ak bude nasnímaná 5x rovnaká položka, tak v zozname bude figurovať 5 samostatných záznamov s množstvom 1 mj.

 Vložiť do zoznamu (zoskupiť) – Položka bude automaticky pridaná do zoznamu pripočítaním 1 mj k existujúcej položke. Ak položka ešte neexistuje, tak bude pridaná do zoznamu v množstve 1 mj.
 <u>Príklad</u>: Ak bude nasnímaná 5x rovnaká položka, tak v zozname bude figurovať 1 záznam s množstvom 5 mj.

Požadovaný spôsob je možné nastaviť v časti nastavenia / čiarový kód / akcia po nasnímaní položky.

#### Použitie čiarových kódov z elektronickej váhy

Pokiaľ máte k dispozícií elektronickú váhu pre generovanie čiarových kódov s informáciou o kóde položky v kombinácii s počiatočnou a konečnou hmotnosťou je možné ich použiť pre automatické pridanie položky. Použitie vyžaduje špecifické nastavenie elektronickej váhy. Pred použitím je nutné konzultovať nastavenie s našou technickou podporou.

Pre vloženie položky je potrebné najskôr načítať čiarový kód s **počiatočnou hmotnosťou**. Následne sa zobrazí formulár s upozornením, aby ste načítali čiarový kód s hmotnosťou po použití. V hornej lište sa zobrazí **kód** položky pre kontrolu a v strede informácia o načítanej **hmotnosti** pred použitím.

Následne môžete načítať čiarový kód s **koncovou hmotnosťou**, alebo v prípade, že bol minutý všetok materiál, môžete kliknúť na tlačidlo **nulový zostatok**. Aplikácia automaticky vypočíta rozdiel hmotnosti a pridá novú položku.

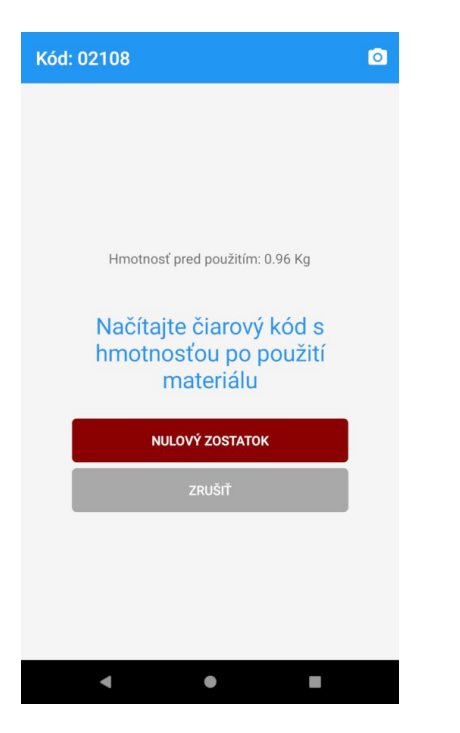

# Podpisovanie

Vytvorené dokumenty je možné **podpísať** kliknutím na ikonu **pera** vo formulári pre úpravu, alebo **gestom** podržania prsta na položke v zozname a následnom vybraní možnosti **podpísať** v kontextovom menu.

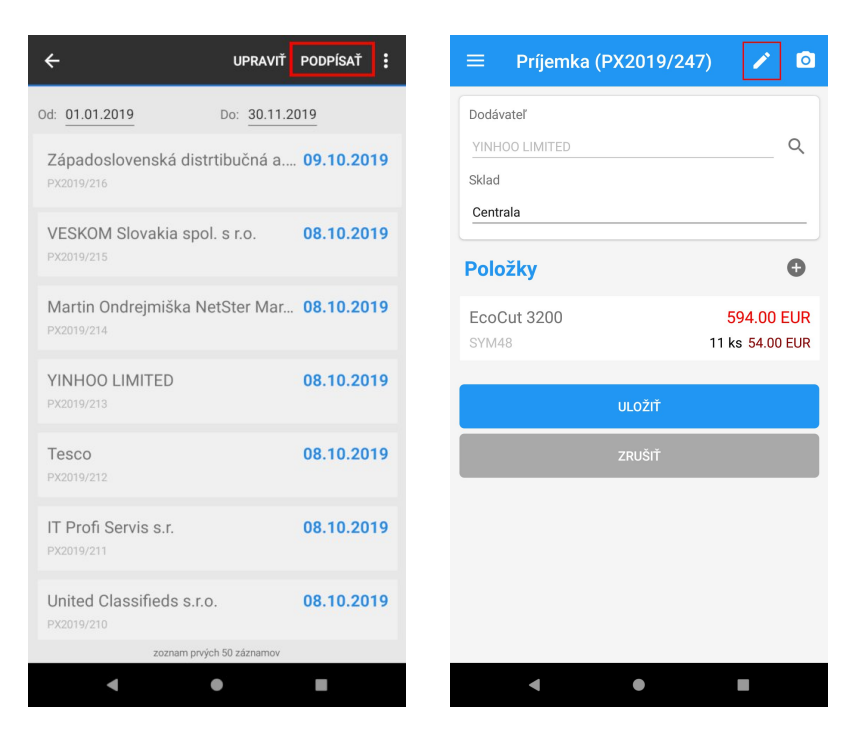

Následne sa zobrazí kresliaca plocha pre vytvorenie **podpisu** dotykom na obrazovke a pole pre **meno** osoby, ktorá dokument podpísala. Pole pre meno je automaticky pred vyplnené prvou kontaktnou osobou, ktorá bola pre daný dokument priradená. Kontaktné osoby je možné priradiť iba pomocou počítačovej aplikácie Titan.

Ak nie ste s vytvoreným podpisom spokojný, tak pomocou tlačidla vymazať, môžete vyčistiť kresliacu plochu a skúsiť to znovu.

Po vyplnení formuláru je potrebné podpis potvrdiť kliknutím na tlačidlo **potvrdiť**. Neuložený podpis môžete zrušiť kliknutím na tlačidlo **zrušiť**.

| Podpis |                       |
|--------|-----------------------|
|        | Vymazať               |
| •      | Deng                  |
| Leyow  | Podpíšte sa nad čiaru |
|        | POTVRDIŤ              |
|        | ZRUŠIŤ                |
|        | •                     |

Po podpísaní dokumentu už nie je povolené pomocou aplikácie dokument ďalej upravovať alebo podpis odstrániť.

### **Odoslanie emailom**

Vytvorené dokumenty je možné **odoslať emailom** gestom podržania prsta na položke v zozname a následnom vybraní možnosti **odoslať emailom** v kontextovom menu.

Dokument bude následne odoslaný na všetky emailové adresy priradených kontaktných osôb. Ak pri dokumente nefigurujú žiadne kontaktné osoby (alebo žiadna nemá vyplnenú emailovú adresu), tak je email odoslaný na emailovú adresu odberateľa / dodávateľa.

Kontaktné osoby je možné priradiť iba pomocou počítačovej aplikácie Titan.

Pre správnu funkčnosť musí byť správne vyplnená emailová adresa kontaktnej osoby alebo odberateľa / dodávateľa.

| ÷                                     | UPRAVIŤ     | PODPÍSAŤ     |
|---------------------------------------|-------------|--------------|
| Od: 01.01.2019                        | Odoslať     | emailom      |
| Západoslovenská distrti<br>PX2019/217 | bučná a     | . 09.10.2019 |
| Západoslovenská distrti<br>PX2019/216 | bučná a     | . 09.10.2019 |
| VESKOM Slovakia spol. s<br>PX2019/215 | s r.o.      | 08.10.2019   |
| Martin Ondrejmiška Net<br>PX2019/214  | Ster Mar    | 08.10.2019   |
| YINHOO LIMITED<br>PX2019/213          |             | 08.10.2019   |
| <b>Tesco</b><br>PX2019/212            |             | 08.10.2019   |
| IT Profi Servis s.r.<br>PX2019/211    |             | 08.10.2019   |
| zoznam prvých s                       | 50 záznamov |              |
| < ●                                   |             |              |

# Úlohy

# Zoznam

V zozname sa nachádzajú zatiaľ nerealizované úlohy, ktoré boli pridelené aktuálne prihlásenému užívateľovi. Zoznam je zoradený chronologicky od najnovšieho termínu zhora nadol. Každá položka v zozname obsahuje:

- Názov úlohy
- Termín
- Číslo zákazky
- Tlačidlo pre označenie úlohy ako realizovaná / dokončená

Zoznam je možné **obnoviť** gestom potiahnutia obrazovky nadol.

| Pripojenie optickej siete<br>05.11.2019      | ~ |
|----------------------------------------------|---|
| Dovoz tovaru<br>05.11.2019                   | ~ |
| Expedovanie z hlavného skladu<br>05.11.2019  | ~ |
| Programovanie PLC<br>05.11.2019              | ~ |
| Diagnostika napájacieho zdroja<br>05.11.2019 | ~ |
| Ladenie systému N2000<br>05.11.2019          | ~ |
| Výroba krytu motora<br>05.11.2019            | ~ |
| Generálna oprava motora<br>05.11.2019        | ~ |

# Podrobnosti

Po kliknutí na položku sa zobrazia podrobnosti o úlohe.

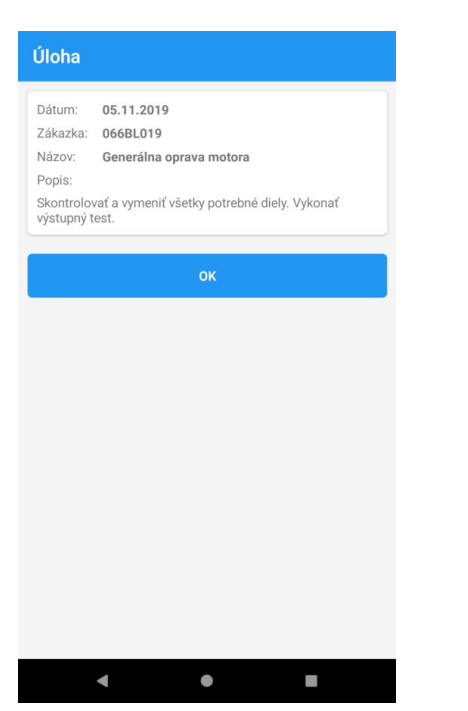

## Ukončenie

Po kliknutí na ikonu v pravej časti položky sa zobrazí formulár pre označenie úlohy ako realizovaná / dokončená.

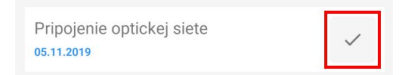

Vo formulári je potrebné pridať prílohu / fotku (povinné). Pomocou ikony **plus** môžete vybrať súbor zo zariadenia, alebo nasnímať novú fotku pomocou ikony **fotoaparátu**. Po pridaní môžete prílohu **zmazať**, kliknutím na jej náhľad (potrebné potvrdiť).

Pred uložením a odoslaním príloh na server je možné rozmer fotiek automaticky zmenšiť, aby bol prenos rýchlejší a zároveň sa zmenšila veľkosť prenesených dát. Viac informácii o nastavení nájdete v časti **nastavenia / aplikácia / zmenšiť fotky pred odoslaním**.

V prípade potreby (nepovinné) môžete pridať poznámku k ukončeniu úlohy.

Po vyplnení formuláru je potrebné formulár potvrdiť kliknutím na tlačidlo **potvrdiť**. Formulár môžete zrušiť kliknutím na tlačidlo **zrušiť**.

| Ukončiť úlohu                      |    |
|------------------------------------|----|
| 05.11.2019 Generálna oprava motora |    |
| Poznámka                           |    |
| Vymena rotora                      |    |
|                                    |    |
| Prílohy                            | 00 |
|                                    |    |
| POTVRDIŤ                           |    |
| ZRUŠIŤ                             |    |
|                                    |    |
|                                    |    |
|                                    |    |
| < ●                                |    |

# Expedícia príjem

V zozname sa nachádzajú vygenerované expedičné nálepky, ktoré sú určené pre príjem balíkov. Pre príjem je potrebné mať k dispozícií čiarové kódy vopred pripravených expedičných nálepiek a čiarový kód zákazky. Pomocou expedičnej nálepky s čiarovým kódom sa označí balík, priradí k vybranej zákazke a následne vygeneruje príjemka.

Ako vygenerovať čiarové kódy je podrobnejšie popísané v časti **generovanie čiarových kódov / expedícia príjem** a **generovanie** čiarových kódov / zákazka.

V hornej lište je zobrazený celkový počet nezaradených expedičných nálepiek, ikona **mínus** pre prechod do časti **expedícia výdaj** a ikona **kamery** pomocou ktorej je možné nasnímať čiarový kód cez kameru.

Zoznam je možné **obnoviť** gestom potiahnutia obrazovky nadol.

| ≡ Príjem bal: 18   | Θ 🖸 | ≡ Príjem bal: 17            | Θ 🖸                    |
|--------------------|-----|-----------------------------|------------------------|
| Načítajte zákazku  |     | 034BL019 - Oprava motora    |                        |
| SKORBY NA KOLESO   | 898 | Huawei P20                  | 929                    |
| Zlaté koleso       | 899 | Huawei P20                  | 930                    |
| HTC EVO 3D         | 920 | Huawei P20                  | 931                    |
| HTC EVO 3D         | 921 | Huawei P20                  | 932                    |
| Genius pen         | 922 | Huawei P20<br>Oprava motora | <b>933</b><br>034BL019 |
| Develo 1 s.r.o.    | 923 | Huawei P20                  | 934                    |
| Develo 1 s.r.o.    | 924 | Huawei P20                  | 935                    |
| GENEROVAŤ PRÍJEMKU |     | GENEROVAŤ PRÍJEMKU          |                        |
| < ●                | -   | < ●                         |                        |

V prvom rade je potrebné nasnímaním čiarového kódu **vybrať zákazku**, pod ktorú budú expedičné nálepky priradené. Číslo a názov aktuálne vybranej zákazky je zobrazené nad zoznamom. Zákazku je možné priebežne meniť a tak expedičné nálepky priradiť k rôznym zákazkám. Následne je potrebné **nasnímať** čiarový **kód expedičnej nálepky** pre príjem. Po nasnímaní sa pri danej expedičnej nálepke v zozname zobrazí číslo a názov zákazky.

Po každom priradení expedičnej nálepky sa automaticky zníži celkový počet nezaradených expedičných nálepiek v hornej lište.

Po priradení expedičných nálepiek k jednotlivým zákazkám je potrebné kliknúť kliknúť na tlačidlo **generovať príjemku**. Po kliknutí sa zobrazí formulár pre vyhľadanie a výber **dodávateľa**. V hornej časti sa nachádza vstupné pole pre zadanie kľúčového slova (názov, email, ičo, ...). Po potvrdení sa v dolnej časti zobrazí zoznam nájdených partnerov. Kliknutím na záznam sa vykoná výber dodávateľa.

Po výbere dodávateľa sa zobrazí overovacia otázka a po jej potvrdení sa vygeneruje príjemka.

Expedičné nálepky, ktoré už boli použité, nie je možné znovu použiť v časti expedícia príjem a v zozname sa nebudú ďalej zobrazovať. Použité expedičné nálepky je možné ďalej spracovať v časti **expedícia výdaj**.

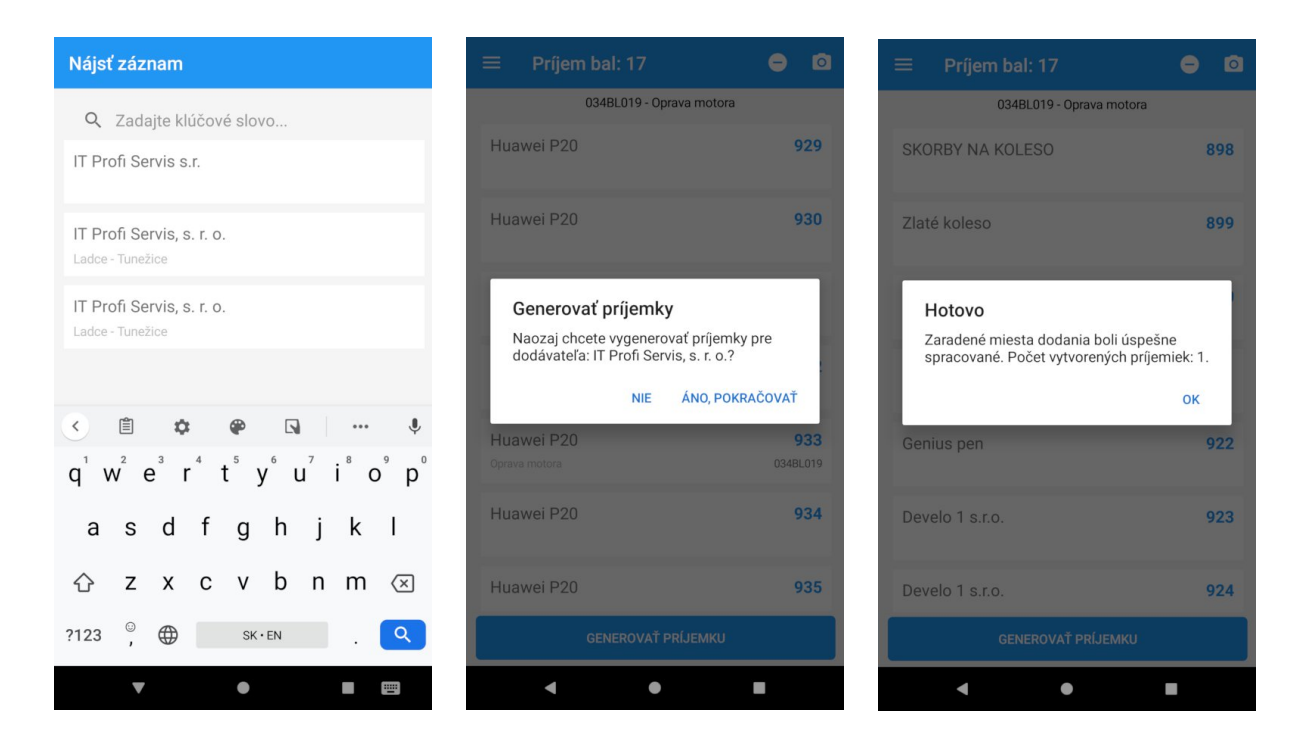

# Expedícia výdaj

V zozname sa nachádzajú už prijaté expedičné nálepky, ktoré sú určené pre výdaj balíkov. Pre výdaj balíkov je potrebné mať k dispozícií čiarové kódy použitých / prijatých expedičných nálepiek (štandardne nalepené na balíku počas prijímania).

Viac informácií ako vygenerovať a prijať expedičné nálepky nájdete v časti expedícia príjem.

V hornej lište je zobrazený celkový počet prijatých expedičných nálepiek, ktoré čakajú na výdaj. Ďalej ikona **plus** pre prechod do časti **expedícia príjem** a ikona **kamery,** pomocou ktorej je možné nasnímať čiarový kód cez kameru.

Zoznam je možné **obnoviť** gestom potiahnutia obrazovky nadol.

Nad zoznamom sa nachádza filter podľa zákazky.

| ≡ Výdaj bal: 121                       | + 🖸           | ≡ Výdaj bal: 29                   | ÷                |
|----------------------------------------|---------------|-----------------------------------|------------------|
| /šetky zákazky                         |               | 034BL019 - 1923 studio, EUROBETON | PLUS s.r.o.      |
| 212 s.r.o.                             | 10.03.2019    | Oprava motora                     | 634 034BL        |
| 10xSAMSUNG                             | 854 014BL019  | 1923 studio                       | 12.08.20         |
| 1923 studio                            | 11.03.2019    | Oprava motora                     | 651 034BL        |
| Oprava potrubia (Južná 2aaaaaaaaaaaaaa | 849 ZK-OBJ131 | 1923 studio                       | 12.08.20         |
| 1923 studio                            | 12.03.2019    | Oprava motora                     | 653 <b>034BL</b> |
| Oprava potrubia (Južná 2aaaaaaaaaaaaaa | 850 ZK-OBJ131 | 1923 studio                       | 12.08.20         |
| 1923 studio                            | 12.03.2019    | Oprava motora                     | 644 034BL        |
| Oprava potrubia (Južná 2aaaaaaaaaaaaaa | 851 ZK-0BJ131 | 1923 studio                       | 12.08.20         |
| 1923 studio                            | 12.03.2019    | Oprava motora                     | 646 034BL        |
| Oprava potrubia (Južná 2aaaaaaaaaaaaaa | 852 ZK-OBJ131 | 1923 studio                       | 12.08.20         |
| 2Keys s.r.o.                           | 13.03.2019    | Oprava motora                     | 625 034BL        |
| Oprava potrubia (Južná 2aaaaaaaaaaaaaa | 853 ZK-OBJ131 | EUROBETON PLUS s.r.o.             | 04.11.20         |
| 212 s.r.o.                             | 20.03.2019    | Oprava monara                     | 900 034BL        |
| GENEROVAŤ VÝDAJI                       | ĸu            | GENEROVAŤ VÝDA                    | ЈКО              |
| 4                                      |               | 4                                 |                  |

Pre výdaj je potrebné **nasnímať** čiarový **kód expedičnej nálepky**. Po nasnímaní sa daná expedičná nálepka v zozname farebne zvýrazní. Po každom nasnímaní expedičnej nálepky sa automaticky zníži celkový počet expedičných nálepiek v hornej lište.

Po označení expedičných nálepiek k jednotlivým zákazkám je potrebné kliknúť kliknúť na tlačidlo **generovať výdajku**. Ak expedičné nálepky spadajú pod rôzne zákazky, tak budú automaticky vygenerované viaceré výdajky a k nim priradené jednotlivé položky. Ak expedičné nálepky spadajú pod jednu rovnakú zákazku, tak sa automaticky zobrazí pred vyplnené okno výdajky. Výdajku je tak možné ešte pred samotným uložením upraviť. Viac informácii o pridávaní výdajky nájdete v časti **výdajky**.

Expedičné nálepky, ktoré už boli použité, nie je možné znovu použiť v časti expedícia výdaj a v zozname sa nebudú ďalej zobrazovať.

# Pracovný výkon

Pracovné výkony môžu byť spracovávané rôznymi spôsobmi. Medzi jednotlivými spôsobmi spracovania je možné prepínať v časti **nastavenia / pracovný výkon / spôsob spracovania**. Podľa nastavenia je prispôsobené zobrazenie formuláru pre pracovný výkon.

**Štandardný pracovný výkon** umožňuje spustiť a zastaviť pracovný výkon pre zamestnanca, ktorý je aktuálne prihlásený v zariadení. Je možné vložiť základné údaje ako zákazka, popis, prílohy a iné.

Pracovný výkon pre **produkty na operáciach** umožňuje spustiť a zastaviť pracovný výkon akéhokoľvek zamestnanca na konkrétnej operácii technologického postupu s možnosťou označenia konkrétneho produktu, ktorého sa výkon týka. Pracovný výkon je možné spustiť alebo zastaviť len snímaním čiarových kódov.

# Štandardný pracovný výkon

### Spustenie pracovného výkonu

Pre spustenie pracovného výkonu je potrebné vo formulári vyplniť jednotlivé polia: zákazka (povinné), zariadenie, poznámka a prílohy.

Po vyplnení formuláru je potrebné nový pracovný výkon potvrdiť kliknutím na tlačidlo **uložiť**. Vykonané zmeny môžete zrušiť kliknutím na tlačidlo **zrušiť**.

Pracovný výkon je možné spustiť aj pomocou čiarového kódu technologického postupu. Viac informácii nájdete v časti **pracovný** výkon / technologický postup.

Počas prebiehajúceho pracovného výkonu je tlačidlo **pracovný výkon** na úvode zvýraznené na zeleno.

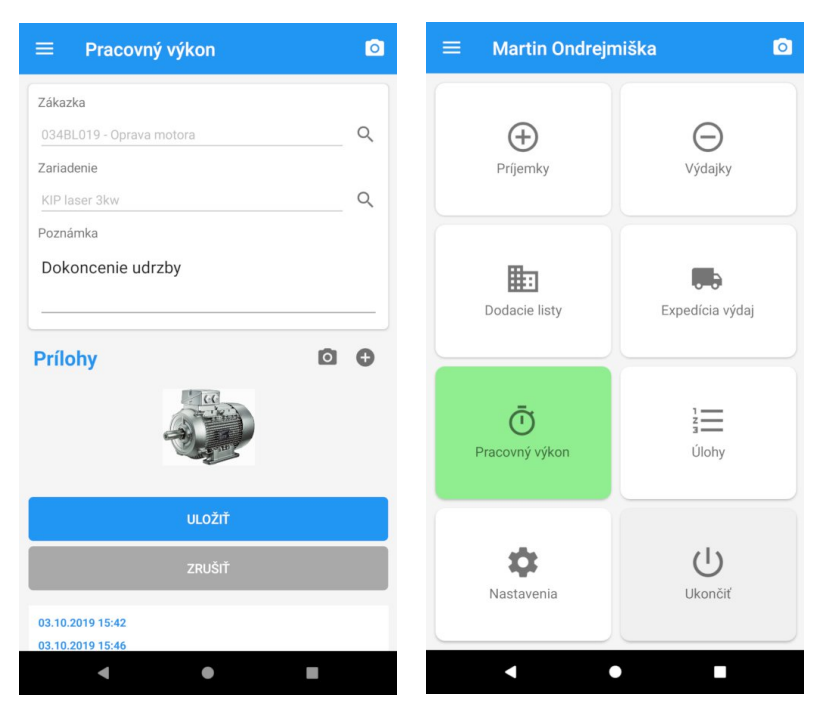

### Výber zákazky

Kliknutím na ikonu **lupy** pri poli zákazka sa zobrazí formulár pre vyhľadávanie zákazky. V hornej časti sa nachádza vstupné pole pre zadanie kľúčového slova (číslo zákazky, číslo dopytu, názov požiadavky …). Po potvrdení sa v dolnej časti zobrazí zoznam nájdených zákaziek. Kliknutím na záznam sa vykoná výber a názov zákazky sa prenesie do formuláru.

Výber zákazky je možný aj snímaním čiarového kódu. Pre snímanie čiarového kódu pomocou kamery kliknite na ikonu kamery v pravej hornej časti alebo použite bočné tlačidlo pre snímanie čiarového kódu na zariadení ZEBRA. Čiarové kódy zákaziek je možné vygenerovať v počítačovej aplikácii Titan.

#### Viac informácii o vygenerovaní čiarového kódu nájdete v časti generovanie čiarových kódov / zákazka.

| Nájsť záznam                                                                    |                |                      |         |        |        |       |    |                         |
|---------------------------------------------------------------------------------|----------------|----------------------|---------|--------|--------|-------|----|-------------------------|
| Q                                                                               | Zada           | ajte kl              | účov    | é slov | /0     |       |    |                         |
| 035B<br>IT Profi                                                                | L019<br>Servis | - Výro<br>s, s. r. o | oba a   | rduin  | o relé | é ESP | 32 |                         |
| 066B<br>Prvá št                                                                 | L019<br>ítková | - Výro<br>s.r.o.     | oba š   | títkov | /      |       |    |                         |
|                                                                                 |                |                      |         |        |        |       |    |                         |
|                                                                                 |                |                      |         |        |        |       |    |                         |
| <                                                                               | Q              | ÷                    | I       | GIF    | Ê      |       |    | Ŷ                       |
| $q^{1}$ $w^{2}$ $e^{3}$ $r^{4}$ $t^{5}$ $y^{6}$ $u^{7}$ $i^{8}$ $o^{9}$ $p^{0}$ |                |                      |         |        |        |       |    |                         |
| а                                                                               | s              | d                    | f       | g      | h      | j     | k  | 1                       |
| 仑                                                                               | z              | x                    | с       | v      | b      | n     | m  | $\left( \times \right)$ |
| ?123                                                                            | ©<br>,         |                      | SK · EN |        |        |       |    | ٩                       |
|                                                                                 | V              |                      |         | •      |        |       |    |                         |

#### Výber zariadenia

Kliknutím na ikonu **lupy** pri poli zariadenie sa zobrazí formulár pre vyhľadávanie zariadenia. V hornej časti sa nachádza vstupné pole pre zadanie kľúčového slova (názov, kód...). Po potvrdení sa v dolnej časti zobrazí zoznam nájdených zariadení. Kliknutím na záznam sa vykoná výber a názov zariadenia sa prenesie do formuláru.

Výber zariadenia je možný aj snímaním čiarového kódu. Pre snímanie čiarového kódu pomocou kamery kliknite na ikonu kamery v pravej hornej časti alebo použite bočné tlačidlo pre snímanie čiarového kódu na zariadení ZEBRA. Čiarové kódy zariadení je možné vygenerovať v počítačovej aplikácii Titan.

Viac informácii o vygenerovaní čiarového kódu nájdete v časti generovanie čiarových kódov / zariadenie.

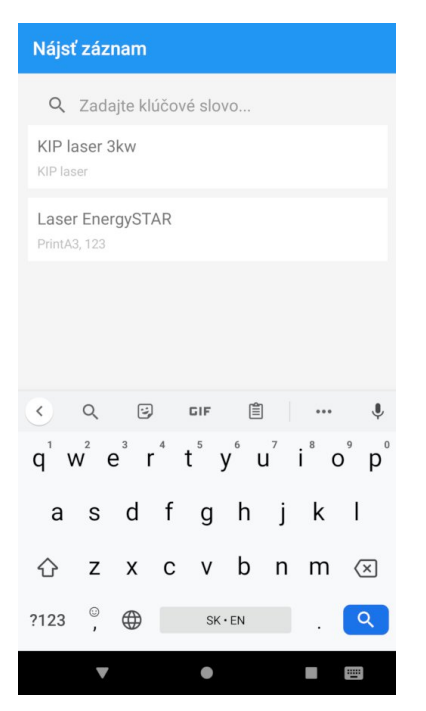

#### Vloženie príloh

Pomocou ikony plus môžete vybrať súbor zo zariadenia, alebo nasnímať novú fotku pomocou ikony fotoaparátu.

Po pridaní môžete prílohu **zmazať**, kliknutím na jej náhľad (potrebné potvrdiť). Po uložení samotného pracovného výkonu už prílohy nie je možné zmazať.

#### Zobrazenie pracovných výkonov

Po výbere zákazky sa pod formulárom automaticky zobrazí **zoznam pracovných výkonov** prihláseného zamestnanca. V zozname je zobrazený **čas od**, **čas do**, **zariadenie** a **poznámka**.

| Pracovný výkon                       | ٥             |
|--------------------------------------|---------------|
| 24.07.2019 14:33<br>24.07.2019 14:40 | KIP laser 3kw |
| 24.07.2019 14:31<br>24.07.2019 14:31 | KIP laser 3kw |
| 20.06.2019 16:18<br>20.06.2019 16:18 | Rastek UV     |
| 20.06.2019 16:18<br>20.06.2019 16:18 | Rastek UV     |
| 21.05.2019 09:53<br>21.05.2019 09:53 |               |
| 21.05.2019 09:53<br>21.05.2019 09:53 |               |
| 21.05.2019 09:52<br>21.05.2019 09:52 |               |
| 21.05.2019 09:43<br>21.05.2019 09:43 |               |
| < ●                                  |               |

#### Použitie technologického postupu

Pracovný výkon je možné automaticky spustiť a naviazať na operáciu z technologického postupu bez ručného zadávania údajov. Je potrebné mať k dispozícií vygenerované čiarové kódy, pre jednotlivé operácie pripraveného technologického postupu.

Viac informácii o vygenerovaní čiarového kódu nájdete v časti generovanie čiarových kódov / technologický postup.

Každá operácia technologického postupu obsahuje 3 rôzne čiarové kódy:

- "111\_" Nasnímaním prvého čiarového kódu s prefixom "111\_" sa automaticky **spustí** pracovný výkon na danej operácii. Z operácii sa do pracovného výkonu automaticky prenesie zákazka a zariadenie.
- "222\_" Nasnímaním druhého čiarového kódu s prefixom "222\_" sa automaticky ukončí pracovný výkon na danej operácii.
- "666\_" Nasnímaním tretieho čiarového kódu s prefixom "666\_" sa automaticky ukončí pracovný výkon a vybraná operácia označí ako vykonaná.

Na operácie, ktoré sú označené ako vykonané sa nedajú pridávať ďalšie pracovné výkony.

#### Upravenie

K spustenému pracovnému výkonu je možné až do jeho ukončenia pridávať ďalšie **prílohy** alebo dopísať **poznámku**. Pre úpravu pracovného výkonu, je potrebné znovu otvoriť formulár pre pracovný výkon. Pokiaľ je spustený pracovný výkon, tak je formulár automaticky predvyplnený spusteným pracovným výkonom až do jeho ukončenia. Po vykonaní zmien je potrebné ich potvrdiť kliknutím na tlačidlo **uložiť.** 

#### Ukončenie

Pre ukončenie pracovného výkonu, je potrebné znovu otvoriť formulár pre pracovný výkon. Pokiaľ je spustený pracovný výkon, tak je formulár automaticky predvyplnený spusteným pracovným výkonom a v dolnej časti sa nachádza červené tlačidlo **uložiť a ukončiť** pomocou, ktorého sa uložia prípadne vykonané zmeny a pracovný výkon ukončí.

Pracovný výkon je možné ukončiť aj pomocou čiarového kódu technologického postupu. Viac informácii nájdete v časti **pracovný** výkon / technologický postup.

| Pracovný výkon           | ٥ |
|--------------------------|---|
| Zákazka                  |   |
| 034BL019 - Oprava motora | Q |
| Zariadenie               |   |
| KIP laser 3kw            | Q |
| Poznámka                 |   |
| Dokoncenie udrzby        |   |
| Prilohy                  |   |
| ULOŽIŤ                   |   |
| ULOŽIŤ A UKONČIŤ         |   |
| ZRUŠIŤ                   |   |
| 4 0                      |   |

# Pracovný výkon pre produkty na operáciach

#### Spustenie pracovného výkonu

Pre spustenie pracovného výkonu je potrebné nasnímať potrebné čiarové kódy. Prvý v poradí musí byť zosnímaný čiarový kód pre výber zamestnanca. Následne je možné nasnímať nepovinný čiarový kód pre označenie produktu (SN). Samotný pracovný výkon sa spustí po zosnímaní čiarového kódu pre spustenie operácie technologického postupu (prefix 111\_).

Viac informácii o vygenerovaní čiarových kódov nájdete v časti generovanie čiarových kódov.

| ≡ Pracovný výkon                        | Ō |
|-----------------------------------------|---|
| Zamestnanec                             |   |
| Martin Ondrejmiška                      |   |
| Zákazka                                 |   |
| 009BL020 - Dodanie 20x Charging Station |   |
| Operácia                                |   |
| KIP laser 3kw                           |   |
| Produkt (SN)                            |   |
| SN998                                   |   |
| ZRUŠIŤ                                  |   |
|                                         |   |
|                                         |   |
|                                         |   |
|                                         |   |
|                                         |   |
|                                         |   |
|                                         |   |
|                                         |   |

Na jednej operácii môže prebiehať jednému zamestnancovi viacero pracovných výkonov, tie ale musia prislúchať rôznym produktom (SN).

### Ukončenie

Pre ukončenie pracovného výkonu je potrebné nasnímať rovnaké čiarové kódy ako pri spustení. Prvý v poradí musí byť zosnímaný čiarový kód pre výber zamestnanca. Následne je možné nasnímať nepovinný čiarový kód pre označenie produktu (SN). Samotný pracovný výkon sa ukončí po zosnímaní čiarového kódu pre ukončenie operácie technologického postupu (prefix: 222\_ alebo 666\_).

Pri použití čiarového kódu pre ukončenie operácie s prefixom "666\_" bude operácia automaticky označená ako vykonaná.

Pokiaľ pri ukončení operácii nie je označený konkrétny produkt (SN) a na danej operácii prebieha viacero výkonov, tak sa pred ukončením zobrazí potvrdzovací dialóg pre ukončenie všetkých výkonov na danej operácii.

# **Produkty**

V časti produkty je možné zobraziť základné informácie o produkte, ako sú názov, cena alebo stav na sklade.

| ≡ Produkt                      | ۵     |
|--------------------------------|-------|
| Kód                            |       |
| 8586000606548                  | Q     |
| Názov                          |       |
| Technický benzín               |       |
| Cena za MJ (bez DPH)<br>1.5750 |       |
| Priemerná cena za MJ (bez DPH) |       |
| 1.0500                         |       |
| Stav skladu                    | G     |
| Centrala                       | 8.000 |
| Sklad                          | 5.000 |
| Sklad spoločnosti              | 0.000 |
| Vydajna                        | 0.000 |
|                                |       |
| < ●                            |       |

## Výber produktu

Kliknutím na ikonu **lupy** pri poli kód sa zobrazí zoznam pre vyhľadávanie produktu. V hornej časti sa nachádza vstupné pole pre zadanie kľúčového slova (kód produktu, názov ...). Po potvrdení sa v dolnej časti zobrazí zoznam nájdených produktov. Kliknutím na záznam sa vykoná výber a automaticky sa vo formulári vyplnia informácie o produkte.

| Nájsť                  | záz              | nam              |                    |                  |                  |    |                  |                               |
|------------------------|------------------|------------------|--------------------|------------------|------------------|----|------------------|-------------------------------|
| Q                      | Zada             | ajte kl          | účov               | é slov           | /0               |    |                  |                               |
| Plast<br>N1050         | ová F<br>400020  | VC fo            | olia               |                  |                  |    |                  |                               |
| <b>Plast</b><br>02105, | ová F<br>96265   | VC fo<br>21851:  | <b>ólia</b><br>252 |                  |                  |    |                  |                               |
|                        |                  |                  |                    |                  |                  |    |                  |                               |
|                        |                  |                  |                    |                  |                  |    |                  |                               |
| ۲                      | Q                | Ü                | )                  | GIF              | Ê                |    | •••              | Ŷ                             |
| q <sup>1</sup> V       | v <sup>2</sup> e | e <sup>3</sup> I | •                  | t <sup>⁵</sup> y | / <sup>6</sup> ( | ז' | i <sup>®</sup> c | p <sup>°</sup> p <sup>°</sup> |
| а                      | s                | d                | f                  | g                | h                | j  | k                | 1                             |
| 순                      | z                | x                | с                  | v                | b                | n  | m                | $\langle \times \rangle$      |
| ?123                   | ©,               |                  |                    | SK               | EN               |    |                  | ٩                             |
|                        | ▼                |                  |                    | •                |                  |    |                  |                               |

## Stav skladu

Po výbere produktu sa v dolnej časti formuláru zobrazí aktuálne množstvo na jednotlivých skladoch.

#### Pomocou ikony **stočenej šípky** je možné stav skladu dodatočne obnoviť (refresh).

| ≡ Produkt                      | ٥     |
|--------------------------------|-------|
| Kód                            |       |
| 8586000606548                  | Q     |
| Názov                          |       |
| Technický benzín               |       |
| Cena za MJ (bez DPH)           |       |
| 1.5750                         |       |
| Priemerná cena za MJ (bez DPH) |       |
| 1.0500                         |       |
| Stav skladu                    | G     |
| Centrala                       | 8.000 |
| Sklad                          | 5.000 |
| Sklad spoločnosti              | 0.000 |
| Vydajna                        | 0.000 |
|                                |       |
|                                |       |

# Prílohy

V časti prílohy je možné zobraziť alebo pridať prílohy k vybranému záznamu. Pre zobrazenie príloh, alebo pre pridanie novej prílohy je potrebné vybrať nadradený záznam. Viac v časti **výber nadradeného záznamu**.

## Vloženie príloh

Pomocou ikony **plus** môžete vybrať súbor zo zariadenia, alebo nasnímať novú fotku pomocou ikony **fotoaparátu**. Po pridaní môžete z formuláru prílohu **zmazať**, kliknutím na jej náhľad (potrebné potvrdiť). Po uložení už prílohy nie je možné zmazať. Uložené prílohy môžete zväčšiť (zobraziť plnú veľkosť) kliknutím na náhľad prílohy.

Pred uložením a odoslaním príloh na server je možné rozmer fotiek automaticky zmenšiť, aby bol prenos rýchlejší a zároveň sa zmenšilo množstvo prenesených dát. Viac informácii o nastavení nájdete v časti **nastavenia / aplikácia / zmenšiť fotky pred odoslaním**.

Pridané prílohy je potrebné potvrdiť kliknutím na tlačidlo uložiť.

| ≡ Prílohy                        | ۵                 |
|----------------------------------|-------------------|
| Zákazka                          |                   |
| 073BL019 - Výroba motora N200 XL | Q                 |
| Zariadenie                       |                   |
|                                  | ۹.                |
| Nové prílohy                     | •                 |
| switzerland-862870_1920 switzer  | rland-4290226_192 |
| Existuiúce príloby               |                   |
| Priloha z 06.11.2019.09:33       |                   |
|                                  |                   |
| ULOŽIŤ                           |                   |
|                                  |                   |
|                                  | -                 |

## Výber nadradeného záznamu

Nadradený záznam prílohy môže byť podľa druhu napríklad zákazka, zariadenie, prípadne ďalšie.

Kliknutím na ikonu **lupy** (pri poli vybraného druhu nadradeného záznamu) sa zobrazí zoznam pre vyhľadávanie nadradeného záznamu. V hornej časti sa nachádza vstupné pole pre zadanie kľúčového slova (podľa druhu záznamu napr. číslo zákazky, číslo dopytu, názov požiadavky, kód zariadenia, názov zariadenia, atď ...). Po potvrdení sa v dolnej časti zobrazí zoznam nájdených záznamov. Kliknutím na záznam sa vykoná výber, názov sa prenesie do príslušného poľa vo formulári a automaticky zobrazia už existujúce prílohy.

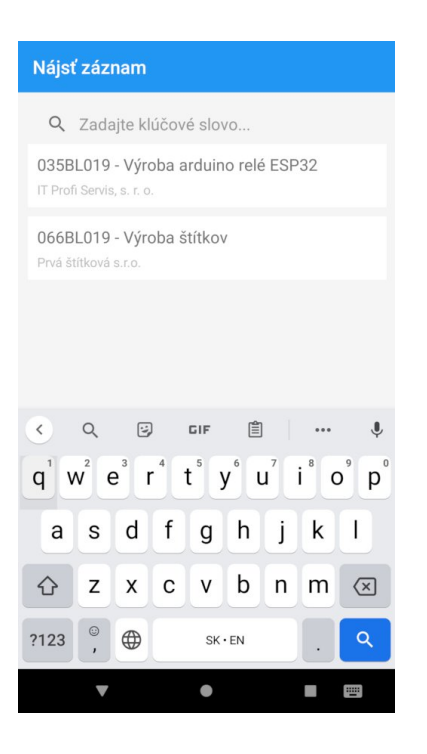

Výber záznamu je možný aj **snímaním čiarového kódu**, ak je pre daný druh k dispozícii čiarový kód. Pre snímanie čiarového kódu pomocou kamery kliknite na ikonu kamery v pravej hornej časti, alebo použite bočné tlačidlo pre snímanie čiarového kódu na zariadení ZEBRA. Čiarové kódy nadradených záznamov je možné vygenerovať v počítačovej aplikácii Titan.

Viac informácii o vygenerovaní čiarových kódov nájdete v časti generovanie čiarových kódov.

# Dochádzkový systém

Dochádzkový systém slúži na evidenciu pracovných záznamov. Po aktivácii dochádzkového systému sa v aplikácii nebudú zobrazovať iné sekcie ako dochádzkový systém, a preto režime dochádzkového systému nebudú dostupné niektoré funkcie.

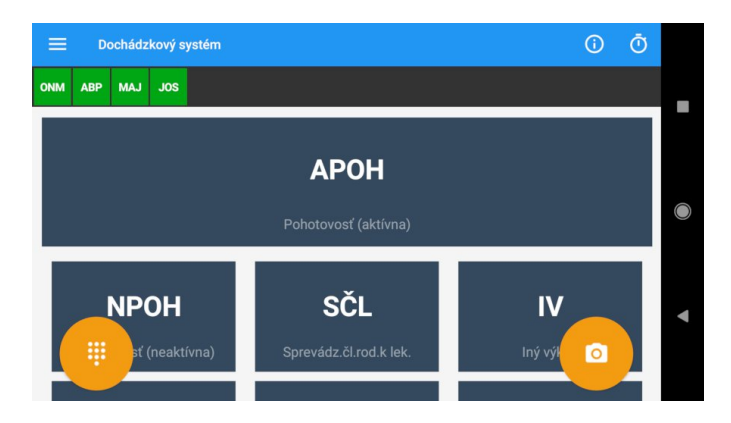

V hornej lište sa nachádza ikona "i" pre zobrazenie rýchlej **nápovedy** a ikona **stopiek** pre zobrazenie **aktívnych výkonov** (viac v časti **dochádzkový systém / aktivity**).

Pod hornou lištou sa podľa nastavení zobrazuje aktívna dochádzka (zoznam / pás) s iniciálami zamestnancov, ktorí majú **aktívny pracovný záznam** (zelené štvorčeky). Iniciály sú tvorené kombináciou prvých dvoch písmen z priezviska a prvého písmena z krstného mena, napr.: "NOJ" pre "<u>No</u>vák Ján". Zoznam je možné horizontálne posúvať. Zoznam je obnovený automaticky každých 30 sekúnd, alebo ihneď pri spustený alebo zastavení výkonu. Aktívnu dochádzku je možné zobraziť pomocou nastavení, viac v časti **nastavenia / dochádzkový systém**.

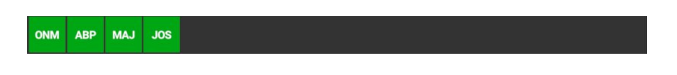

Na prevažnej časti obrazovky sú zobrazené tlačidlá pre výber typu pracovného záznamu (aktívna pohotovosť, iný výkon, ...).

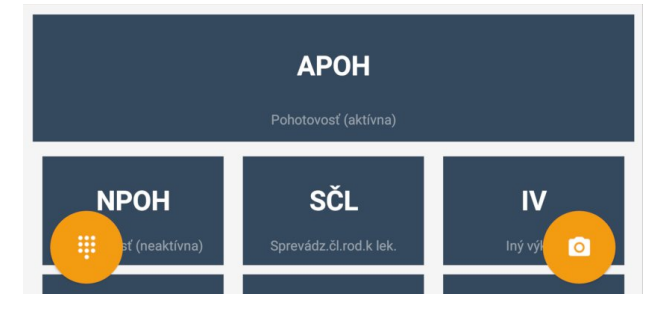

V ľavom dolnom rohu sa nachádzať ikona klávesnice, ktorá slúži k zobrazeniu virtuálnej klávesnice pre zadanie **PIN kódu.** V pravom dolnom rohu sa nachádza ikona kamery pre snímanie **čiarového kódu.** Ikony v dolných rohoch je možné pomocou zmeny v nastaveniach **skryť** a ich funkciu nahradiť automatickou akciou po výbere typu záznamu. Viac informácii nájdete v časti **nastavenia / dochádzkový systém**.

V nastaveniach dochádzkového systému je možné vykonať viacero nastavení, ako napríklad automatické spustenie kamery, prispôsobenie veľkosti tlačidiel a iné. Viac informácii nájdete v časti **nastavenia / dochádzkový systém**.

Používanie prednej kamery zariadenia pre snímanie čiarového kódu zamestnanca je možné nastaviť v časti nastavenia / čiarový kód / použiť prednú kameru.

### Aktivácia

Pre aktiváciu je nutné prihlásenie administrátora, inak sa nezobrazí sekcia nastavenia. Dochádzkový systém môžete aktivovať v časti nastavenia / dochádzkový systém/ aktivovať dochádzkový systém.

Po aktivácii dochádzkového systému je potrebné aplikáciu vypnúť a znovu zapnúť, aby sa prejavili zmeny.

Pre používanie dochádzkového systému odporúčame vytvoriť samostatný účet bez administrátorskej roly, pod ktorou bude aplikácia permanentne prihlásená.

#### <u>Upozornenie</u>

Pri aktivovanom dochádzkovom systéme sa nastavenia zobrazia iba vtedy, ak je prihlásený administrátor. Účelom je zamedzenie de-aktivácie dochádzkového systému, alebo zmenu nastavení bežným zamestnancom.

## Spustenie pracovného záznamu

Pre spustenie pracovného záznamu označte v zozname typ záznamu a následne použite ikonu kamery pre nasnímanie čiarového kódu zamestnanca. Ak je predvolené automatické spustenie kamery po výbere typu výkonu, tak nie je potrebné použiť ikonu kamery a kamera bude spustená automaticky. Po nasnímaní čiarového kódu sa zobrazí upozornenie o spustení pracovného záznamu. Upozornenie o spustení pracovného záznamu obsahuje meno zamestnanca, vybraný typ pracovného výkonu s označením "ŠTART".

Ako vygenerovať čiarový kód je podrobnejšie popísané v časti generovanie čiarových kódov / RFID zamestnanca.

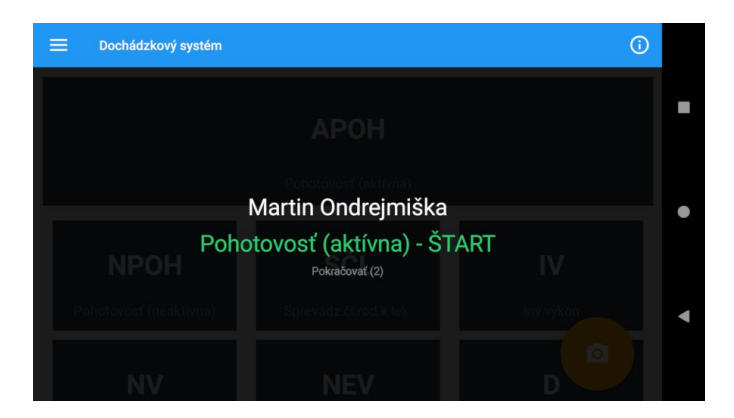

### Spustenie pomocou RFID / NFC karty

Pracovný výkon je možné spustiť aj pomocou externej RFID čítačky alebo internej NFC čítačky kariet. Postup je rovnaký ako pri snímaní čiarového kódu pomocou kamery, ale na miesto snímania čiarového kódu je nutné priložiť kartu k zariadeniu. Pri používaní RFID / NFC čítačky kariet odporúčame v nastaveniach vypnúť automatické spúšťanie kamery. Externá čítačka RFID kariet musí byť pripojená ešte pred spustením aplikácie.

Viac informácii o priradení RFID a NFC karty nájdete v časti prihlasovanie / priradenie RFID, NFC karty.

#### Spustenie pomocou PIN kódu

Pracovný výkon je možné spustiť aj pomocou zadania PIN kódu. Postup je rovnaký ako pri snímaní čiarového kódu pomocou kamery, ale na miesto snímania čiarového kódu je nutné kliknúť na ikonu klávesnice a na virtuálnej klávesnici zadať PIN kód.

PIN kód je potrebné nastaviť priamo v počítačovej verzii programu **Titan.** V časti partneri je potrebné dvojklikom otvoriť vybraného zamestnanca. V záložke **Titan užívateľ** doplniť do pola **PIN** 4-miestny číselný reťazec. Každý zamestnanec musí mať pridelený jedinečný PIN kód. Po zadaní PIN kódu je nutné zmeny potvrdiť pomocou tlačidla **Ok**.

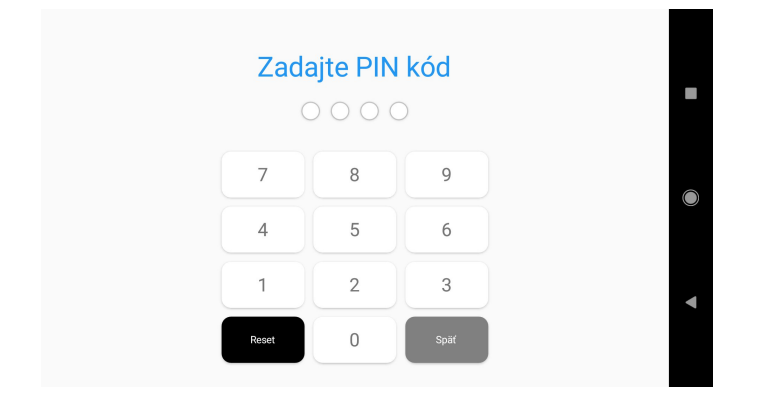

V hornej časti formuláru sa nachádzajú krúžky, ktoré predstavujú jednotlivé znaky / čísla PIN kódu. Vyfarbené krúžky znázorňujú počet zadaných znakov / čísiel a nevyfarbené počet, ktorý je ešte potrebný zadať.

V ľavom dolnom rohu virtuálnej klávesnice sa nachádza tlačidlo **reset**, pomocou ktorého je možné vymazať zadané znaky a začať znovu od prvého znaku.

V pravom dolnom rohu virtuálnej klávesnice sa nachádza tlačidlo **späť**, pomocou ktorého je možné zavrieť formulár pre zadávanie PIN kódu.

PIN kód nie je potrebné po zadaní potvrdiť, bude potvrdený automaticky po zadaní posledného požadovaného znaku.

## Ukončenie pracovného záznamu

Pre ukončenie pracovného záznamu vykonajte rovnaký postup, ako pri spustení pracovného záznamu. Pri ukončení je zvolený typ pracovného záznamu ignorovaný a je zachovaný typ, ktorý bol použitý pri spustení.

Pred samotným ukončením pracovného záznamu dochádzky, sa automaticky zobrazí možnosť ukončiť aj ostatné spustené pracovné výkony (pokiaľ sú spustené). Pri výbere "Nie" sa ukončí len pracovný záznam dochádzky a ostatné pracovné výkony budú zachované. Po ukončení pracovného záznamu sa zobrazí upozornenie o ukončení pracovného záznamu, ktoré obsahuje meno zamestnanca a označenie "STOP".

Pracovný výkon je možné ukončiť aj pomocou externej RFID čítačky alebo internej NFC čítačky kariet. Postup je rovnaký ako pri snímaní čiarového kódu pomocou kamery, ale na miesto snímania čiarového kódu je nutné priložiť kartu k zariadeniu / čítačky kariet.

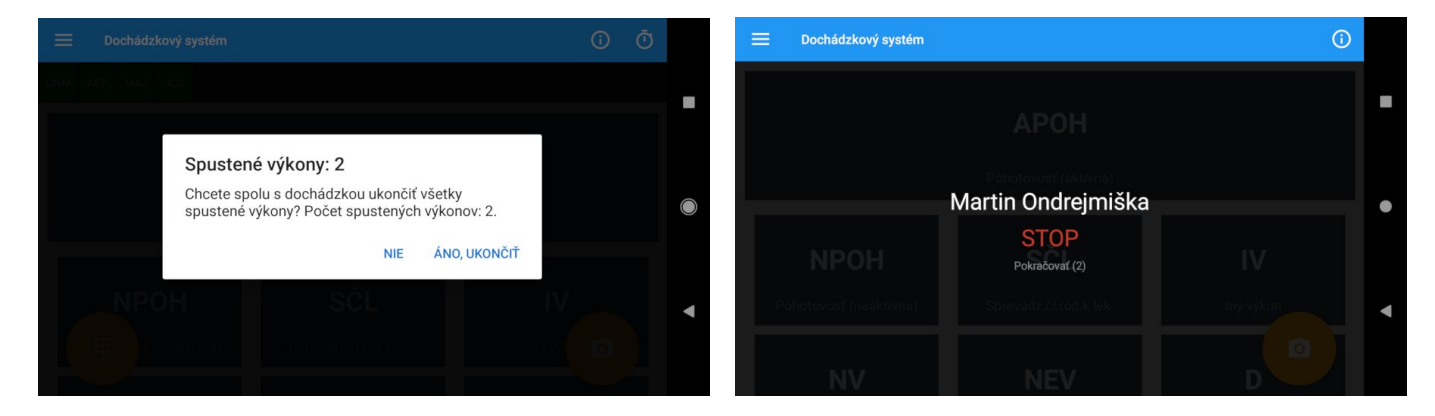

# Aktivity

Po kliknutí na ikonu stopiek sa zobrazí obrazovka, v ktorej je možné zobraziť aktívne výkony.

V prvom rade je potrebné sa **autorizovať** pomocou čiarového **kódu**, **RFID/NFC** karty alebo **PIN** kódu. Postup je rovnaký ako pri spustení pracovného záznamu.

Po autorizácii sa vyplní **zoznam s aktívnymi výkonmi**. Zoznam obsahuje meno zamestnanca, druh výkonu alebo zákazku a čas spustenia daného záznamu.

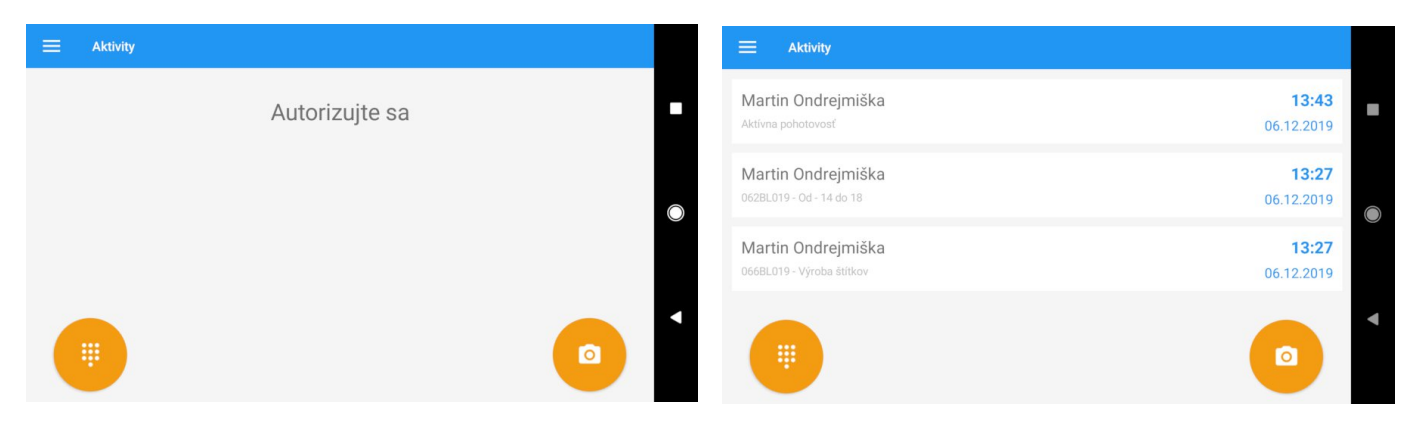

# Užívateľské role

Pre prístup k niektorým funkciám alebo sekciám aplikácie je potrebné, aby mal prihlásený užívateľ nastavené potrebné role.

## Nastavenie užívateľský rolí

**Užívateľské role** je potrebné priradiť v počítačovej verzii programu **Titan.** V časti partneri je potrebné dvojklikom otvoriť vybraného zamestnanca. Na záložke **Titan užívateľ** v pravej časti **užívateľské role** je potrebné zaškrtnúť vybrané role. Po zaškrtnutí vybraných rolí je nutné zmeny potvrdiť pomocou tlačidla **Ok**.

Rozdelenie rolí, ktoré sú potrebné pre prístup do jednotlivých sekcií nájdete v časti **užívateľské role / rozdelenie užívateľských** rolí.

Zmena nastavení sa prejaví až pri ďalšom prihlásení užívateľa do aplikácie a preto, ak je už užívateľ prihlásený je potrebné aplikáciu vypnúť / zapnúť alebo sa odhlásiť / prihlásiť.

| Hl. údaje | Kontaktné údaje    | Titan užíva | ateľ | Prevádzky          | Bankové účty | Mzdy | Pracoviská   |   |
|-----------|--------------------|-------------|------|--------------------|--------------|------|--------------|---|
| Role No   | otifikácie Formulá | re          |      |                    |              |      |              |   |
| Prihlasov | acie údaje         |             | Už   | ívateľské role     |              |      | Všetky role  |   |
| Login: r  | novak              |             |      | Rola               |              |      |              |   |
| Heslo:    | ****               |             | ۴    | 8 8 C              |              |      |              | * |
|           |                    |             |      | Cenové ponuky      | čítanie      |      |              | 0 |
| Heslo2:   |                    |             |      | Cenové ponuky      | zápis        |      |              |   |
|           | Heslá sú zhodné    |             |      | Dodacie listy číta | nie          |      | $\checkmark$ |   |
|           |                    |             |      | Dodacie listy záp  | is           |      | $\checkmark$ |   |
| RFID: 0   | 000000000          |             |      | Dokumenty čítan    | ie           |      |              |   |
|           |                    |             |      | Dokumenty zápis    | 3            |      |              |   |

# Rozdelenie užívateľských rolí

V nasledovnej tabuľke sú zobrazené názvy rolí, ktoré sú potrebné pre prístup do danej sekcie.

| Sekcia / Funkcia     | Potrebné role                                       |
|----------------------|-----------------------------------------------------|
| Zoznam príjemiek     | "Sklad čítanie" alebo "Sklad zápis"                 |
| Zoznam výdajok       | "Sklad čítanie" alebo "Sklad zápis"                 |
| Zoznam dodací listov | "Dodacie listy čítanie" alebo "Dodacie listy zápis" |
| Nová príjemka        | "Sklad zápis"                                       |
| Nová výdajka         | "Sklad zápis"                                       |
| Nový dodací list     | "Dodacie listy zápis"                               |
| Úlohy                | "Úlohy čítanie" alebo "Úlohy zápis"                 |
| Ukončenie úlohy      | "Úlohy zápis"                                       |
| Expedícia príjem     | "Sklad zápis"                                       |
| Expedícia výdaj      | "Sklad zápis"                                       |

| Pracovný výkon | "Pracovný výkon zápis"              |
|----------------|-------------------------------------|
| Prílohy        | -                                   |
| Nastavenia     | -                                   |
| Produkty       | "Sklad čítanie" alebo "Sklad zápis" |

# Generovanie čiarových kódov

## **RFID Zamestnanca**

**Čiarový kód** je možné **vygenerovať** priamo z počítačovej verzie programu **Titan.** V časti partneri je potrebné dvojklikom otvoriť vybraného zamestnanca. V záložke **hlavné údaje** doplniť do pola **RFID** 10-miestny číselný reťazec. Každý zamestnanec musí mať pridelené jedinečné číslo. Po zadaní RFID čísla je nutné zmeny potvrdiť pomocou tlačidla **Ok**.

| Hl. údaje   | Konta | ktné údaje | Prevádzky | Ban | kové účty |       |       |       |           |  |
|-------------|-------|------------|-----------|-----|-----------|-------|-------|-------|-----------|--|
| Názov:      |       |            |           |     | IČO:      |       |       |       |           |  |
| Titul / Men | o:    | Ivan       |           |     | DIČ:      |       |       |       |           |  |
| Priezvisko: | N     | ovák       |           |     | IČ DPH:   |       |       |       |           |  |
| Ulica:      | Iv    | vanova 32  |           | [   | Rabaty a  | zľavy |       |       |           |  |
| Mesto / PS  | Č: Iv | anovo      | 93115     |     | Poč.stav  | :     | 50,00 | Pevný | rabat 🗌   |  |
| Štát:       | S     | lovensko   |           |     | Min.zľava | · %:  | 5,00  | Cenov | á hladina |  |
| RFID:       | 2     | 0190000077 | 71        |     | Rabat (%  | )     | 5,00  | 0     | •         |  |
|             |       |            |           |     |           |       |       |       |           |  |

Pre vytlačenie čiarového kódu je potrebné v zozname kliknúť na zamestnanca (alebo označiť viacerých) a v kontextovom menu (pravý klik) vybrať možnosť Tlačiť RFID kód zamestnancov.

Vygenerovaný čiarový kód by mal vyzerať nasledovne:

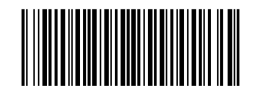

Snímanie čiarového kódu pomocou kamery zariadenia je veľmi citlivé na svetelné podmienky, od ktorých sa odráža rýchlosť a presnosť snímania. Vygenerovaný čiarový kód je možné snímať aj pomocou zariadenia značky ZEBRA, ktoré je vybavené presnou optickou čítačkou čiarových kódov (viac v časti prihlásenie cez čiarový kód pomocou zariadenia ZEBRA).

# Odberateľ / dodávateľ

**Čiarový kód** je možné **vygenerovať** priamo z počítačovej verzie programu **Titan.** V časti partneri je potrebné označiť jedného alebo viacerých odberateľov / dodávateľov a v kontextovom menu (pravý klik) zvoliť možnosť **tlač EAN kódy**. Čiarový kód je vygenerovaný podľa jedinečného čísla partnera (UID).

V prípade, že používate vlastné čísla čiarových kódov (napr. existujúce / očíslované zákaznícke karty) je možné použiť RFID kód. RFID kód je možné nastaviť a vytlačiť rovnako ako pri zamestnancovi. Pre použitie RFID kódov ako čiarových kódov odberateľa, pokračujte podľa sekcie generovanie **čiarových kódov / RFID zamestnanca**.

### Zákazka

Čiarový kód je možné vygenerovať priamo z počítačovej verzie programu Titan.

Čiarový kód zákazky sa nachádza v predvolenej tlačovej zostave zákazkového listu. Pre vytlačenie zákazkového listu je potrebné v časti **zákazky** označiť vybranú zákazku a v hornej lište zvoliť možnosť **náhľad** alebo **tlač zákazky**.

Pre vytlačenie zoznamu čiarových kódov zákaziek je potrebné v časti **zákazky** označiť vybrané zákazky a v kontextovom menu (pravý klik) zvoliť možnosť **tlač EAN zákaziek**.

## Produkt

Čiarový kód je možné vygenerovať priamo z počítačovej verzie programu Titan.

Pre vytlačenie zoznamu čiarových kódov produktov je potrebné v časti **produkty** označiť vybrané produkty a v kontextovom menu (pravý klik) zvoliť možnosť **tlač EAN ID produktov**.

## Zariadenie

Čiarový kód je možné vygenerovať priamo z počítačovej verzie programu Titan.

Pre vytlačenie zoznamu čiarových kódov produktov je potrebné v časti **stroje / technológie** označiť vybrané zariadenia a v kontextovom menu (pravý klik) zvoliť možnosť **tlač EAN strojov**.

# Expedícia príjem

Čiarový kód je možné vygenerovať priamo z počítačovej verzie programu Titan. Každý čiarový kód predstavuje vopred vytvorenú expedičnú nálepku (vybraného produktu), ktorý ešte nebol priradený žiadnemu balíku.

Pre vygenerovanie a vytlačenie **nového zoznamu** expedičných nálepiek pre príjem je potrebné v časti **produkty** kliknúť pravým tlačidlom na vybraný produkt a v kontextovom menu zvoliť možnosť **tlač EAN pre import produktov**.

Následne sa zobrazí okno v ktorom je potrebné zadať **počet** kusov a vybrať požadovanú **šablónu** pre tlač. Šablóna by mala byť prispôsobená preferenciám tlačiarne pre tlač štítkov. V prípade tlače **viacerých** expedičných nálepiek pre daný produkt je možné počet oddeliť pomocou čiarky (napr. "1,1,1"), alebo zadať celé číslo (napr. "10") a označiť možnosť **vygenerovať po jednom**.

Pre vytlačenie **existujúceho zoznamu** expedičných nálepiek pre príjem je potrebné v časti **zákazky** kliknúť pravým tlačidlom na zoznam a v kontextovom menu zvoliť možnosť **expedícia tovaru / tlač expedičné nálepky doteraz nepoužité**.

# Expedícia výdaj

V časti expedícia výdaj je potrebné použiť expedičné nálepky, ktoré boli vygenerované a použité v časti expedícia príjem. Tieto expedičné nálepky by mali byť štandardne nalepené na balíku, ktorý je určený na expedíciu. V prípade, že potrebujete vytlačiť expedičné nálepky, ktoré boli použité v časti expedícia príjem je potrebné v počítačovej verzii programu Titan prejsť do časti zákazky. Kliknúť pravým tlačidlom do zoznamu zákaziek a v kontextovom menu zvoliť možnosť expedícia tovaru / tlač expedičné nálepky nevyskladnené všetko. Alebo kliknúť pravým tlačidlom na konkrétnu zákazku a v kontextovom menu zvoliť možnosť expedícia tovaru / tlač expedíčné nálepky nevyskladnené vyselektovaná zákazka.

# Technologický postup

Čiarový kód je možné vygenerovať priamo z počítačovej verzie programu Titan.

Čiarové kódy jednotlivých operácií sa nachádzajú v predvolenej tlačovej zostave technologického postupu. Pre vytlačenie technologického postupu je potrebné v časti **technologické postupy** označiť vybraný technologický postup a v hornej lište zvoliť možnosť **náhľad** alebo **tlač** technologického postupu.

# Nastavenia

# Aplikácia

| Nastavenia                                    |   |
|-----------------------------------------------|---|
| Aplikácia                                     |   |
| Úvodná obrazovka po spustení                  |   |
| Domov                                         |   |
| Ukladať nasnímané fotky do zariadenia         |   |
| Áno                                           | - |
| Zmenšiť fotky pred odoslaním                  |   |
| 5+ Mpx (2560 x 2560 px)                       |   |
| Automatické odhlásenie                        |   |
| Po uložení príjemky                           |   |
| Po uložení výdajky                            |   |
| Po uložení dodacieho listu                    |   |
| Po spustení pracovného výkonu                 |   |
| Po ukončení pracovného výkonu                 |   |
| Po uložení príloh                             |   |
| Automatické odhlásenie pri nečinnosti         |   |
| Neodhlasovať                                  |   |
| Zapamätať si naposledy použitý filter zoznamu |   |
| Nic                                           |   |

#### Úvodná obrazovka po spustení

Možnosť zvoliť, ktorá sekcia sa zobrazí po spustení aplikácie. Je možný výber zo všetkých sekcii nachádzajúcich sa v hlavnom menu aplikácie. Prednastavená sekcia je **domov**, teda úvodná obrazovka.

#### Ukladať nasnímané fotky do zariadenia

Fotky, ktoré sa pomocou aplikácie nasnímajú do prílohy, je možné zapnutím nastavenia ponechať uložené aj medzi súbormi zariadenia. Táto možnosť je prednastavená ako **zapnutá.** 

#### Zmenšiť fotky pred odoslaním

Zmenou nastavenia je možné určiť rozmer, na aký je fotka pred odoslaním na server zmenšená. Zvýši sa tak rýchlosť prenosu a znížiť množstvo prenesených dát. Alebo naopak je možné zachovať originálny rozmer fotky. Prednastavený rozmer je **5+ Mpx** (2560 x 2560px).

- Zachovať originál
- 1+ Mpx (1280 x 1280px)
- 2+ Mpx (1600 x 1600px)
- 3+ Mpx (2048 x 2048px)
- <u>5+ Mpx (2560 x 2560px)</u>
- 8+ Mpx (3264 x 3264px)
- 10+ Mpx (3872 x 3872px)

### Automatické odhlásenie

Zmenou nastavenia je možné vykonávať automatické odhlásenie po vykonaný vybranej akcie. Automatické odhlásenie zruší automatické prihlasovanie, ak bolo pri prihlásení aktivované. Žiadna z možnosti automatického odhlásenia **nie je prednastavená**.

Dostupné možnosti:

- Po uložení príjemky
- Po uložení výdajky
- Po uložení dodacieho listu
- Po spustení pracovného výkonu
- Po ukončení pracovného výkonu
- Po uložení príloh

#### Automatické odhlásenie pri nečinnosti

Zmenou nastavenia je možné vykonávať automatické odhlásenie, ak aplikácia nebude používaná dlhšie ako je nastavená doba nečinnosti. Automatické odhlásenie zruší automatické prihlasovanie, ak bolo pri prihlásení aktivované. Prednastavenou možnosťou automatického odhlásenia je **neodhlasovať.** 

Dostupné možnosti:

- <u>Neodhlasovať</u>
- Po 1 minúte
- Po 2 minútach
- Po 5 minútach
- Po 10 minútach
- Po 30 minútach

#### Zapamätať si naposledy použitý filter zoznamu

Niektoré zoznamy obsahujú filter, pomocou ktorého je možné jednoduchšie vyhľadať požadované záznamy. Po každom zapnutí aplikácie sa filter vráti do pôvodného stavu. Zapnutím nastavenia je možné uchovať hodnoty filtra v pamäti. Po spustení aplikácie bude filter obsahovať rovnaké hodnoty, aké obsahoval pred vypnutím aplikácie. Táto možnosť je prednastavená ako **vypnutá**.

## Úvodná obrazovka

Úvodná obrazovka obsahuje osem tlačidiel usporiadaných do mriežky v dvoch stĺpcoch a štyroch riadkoch. Pomocou zmeny nastavenia je možné určiť, na ktorú sekciu z hlavného menu bude odkazovať vybrané tlačidlo. Pomocou zmeny nastavenia je možné aj tlačidlo vypnúť (skryť).

Prednastavené nastavenie tlačidiel je nasledovné:

- Tlačidlo 1 = príjemky
- Tlačidlo 2 = výdajky
- Tlačidlo 3 = dodacie listy
- Tlačidlo 4 = expedícia výdaj
- Tlačidlo 5 = pracovný výkon
- Tlačidlo 6 = úlohy
- Tlačidlo 7 = nastavenia
- Tlačidlo 8 = ukončiť

| Úvodná obrazovka Tlačidlo č. 1 Príjemky Tlačidlo č. 2 Výdajky Tlačidlo č. 3 Dodacie listy Tlačidlo č. 4 Expedicia výdaj Tlačidlo č. 5 Pracovný výkon Tlačidlo č. 6 Úlohy |   |
|----------------------------------------------------------------------------------------------------|---|
| Tlačidlo č. 1 Prijemky Tlačidlo č. 2 Výdajky Tlačidlo č. 3 Dodacie listy Tlačidlo č. 4 Expedicia výdaj Tlačidlo č. 5 Pracovný výkon Tlačidlo č. 6 Úlohy                  |   |
| Príjemky Tlačidlo č. 2 Výdajky Tlačidlo č. 3 Dodacie listy Tlačidlo č. 4 Expedicia výdaj Tlačidlo č. 5 Pracovný výkon Tlačidlo č. 6 Úlohy                                |   |
| Tlačidlo č. 2<br>Výdajky<br>Tlačidlo č. 3<br>Dodacie listy<br>Tlačidlo č. 4<br>Expedícia výdaj<br>Tlačidlo č. 5<br>Pracovný výkon<br>Tlačidlo č. 6<br>Úlohy              | _ |
| Výdajky Tlačidlo č. 3 Dodacie listy Tlačidlo č. 4 Expedicia výdaj Tlačidlo č. 5 Pracovný výkon Tlačidlo č. 6 Úlohy                                                       |   |
| Tlačidlo č. 3<br>Dodacie listy<br>Tlačidlo č. 4<br>Expedicia výdaj<br>Tlačidlo č. 5<br>Pracovný výkon<br>Tlačidlo č. 6<br>Úlohy                                          | _ |
| Dodacie listy<br>Tlačidlo č. 4<br>Expedicia výdaj<br>Tlačidlo č. 5<br>Pracovný výkon<br>Tlačidlo č. 6<br>Úlohy                                                           |   |
| Tlačidlo č. 4<br>Expedicia výdaj<br>Tlačidlo č. 5<br>Pracovný výkon<br>Tlačidlo č. 6<br>Úlohy                                                                            | _ |
| Expedícia výdaj<br>Tlačidlo č. 5<br>Pracovný výkon<br>Tlačidlo č. 6<br>Úlohy                                                                                             |   |
| Tlačidlo č. 5<br>Pracovný výkon<br>Tlačidlo č. 6<br>Úlohy                                                                                                    | _ |
| Pracovný výkon<br>Tlačidlo č. 6<br>Úlohy                                                                                                    |   |
| Tlačidlo č. 6<br>Úlohy                                                                                                    | _ |
| Úlohy                                                                                                    |   |
|                                                                                                    | _ |
| Tlačidlo č. 7                                                                                                    |   |
| Nastavenia                                                                                                    |   |
| Tlačidlo č. 8                                                                                                    |   |
| Ukončiť                                                                                                    | _ |

# Výdajka

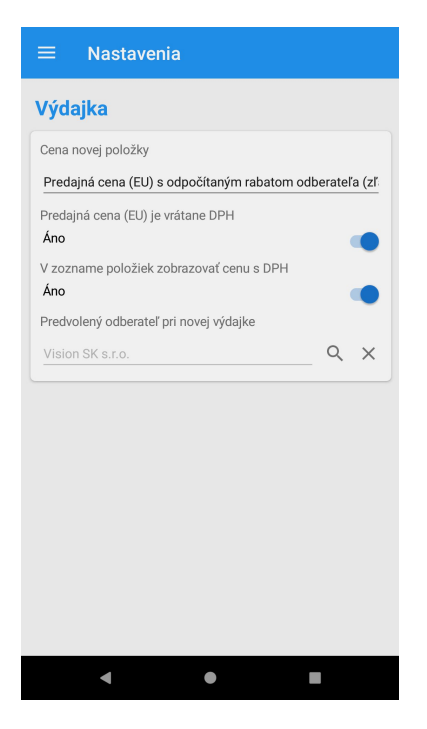

### Cena novej položky

Zmenou nastavenia je možné určiť cenovú hladinu, ktorá bude použitá v položke výdajky. Prednastavenou možnosťou je predajná cena (EU) s odpočítaným rabatom odberateľa (zľava).

- Predajná cena (EU)
- Predajná cena (EU) s odpočítaným rabatom odberateľa (zľava)
- Priemerná nákupná cena s pripočítaným rabatom odberateľa (marža)

V prípade, že je zvolená možnosť s použitým rabatom (napr. zľava alebo marža), je potrebné pred pridaním položky vybrať partnera, aby bolo možné určiť výšku zľavy / marže. Vybraný partner musí mať správne nastavený rabat.

#### Predajná cena (EU) je vrátane DPH

V prípade, že na skladovej karte evidujete predajné ceny vrátane DPH je potrebné zaškrtnúť túto možnosť. Na výdajke sa pracuje s cenami bez DPH a preto je nevyhnutné, aby si ich aplikácia v prípade potreby správne prepočítala. Táto možnosť je prednastavená ako **zapnutá**.

#### V zozname položiek zobrazovať cenu s DPH

V zozname položiek výdajky zobrazí ceny s DPH. Táto možnosť je prednastavená ako zapnutá.

#### Predvolený odberateľ pri novej výdajke

Zmenou nastavenie je možné vybrať odberateľa, ktorý bude automaticky pred vyplnený v každej novej výdajke. Táto možnosť je prednastavená ako **vypnutá.** 

Kliknutím na ikonu **lupy** pri poli odberateľ sa zobrazí formulár pre vyhľadávanie partnera. V hornej časti sa nachádza vstupné pole pre zadanie kľúčového slova (názov, email, ičo, ...). Po potvrdení sa v dolnej časti zobrazí zoznam nájdených partnerov. Kliknutím na záznam sa vykoná výber a názov partnera sa prenesie do formuláru.

Kliknutím na ikonu kríža x pri poli odberateľ môžete zrušiť nastavenie. Ikona sa zobrazí len vtedy, ak je zvolený odberateľ.

| Nájst            | záz              | nam                     |       |                  |                  |          |                  |                               |
|------------------|------------------|-------------------------|-------|------------------|------------------|----------|------------------|-------------------------------|
| Q                | Zada             | ijte kl                 | účov  | é slov           | /0               |          |                  |                               |
| Titan<br>Titano  | 3.0 s            | . <b>r.o</b><br>d Váhoi | n     |                  |                  |          |                  |                               |
| Titan<br>Ružom   | -Tatra           | plast                   | s.r.o |                  |                  |          |                  |                               |
|                  |                  |                         |       |                  |                  |          |                  |                               |
|                  |                  |                         |       |                  |                  |          |                  |                               |
| <                | Q                | Ü                       | )     | GIF              | Ê                |          |                  | Ŷ                             |
| q <sup>1</sup> v | V <sup>2</sup> e | l <sup>°</sup> e        | •     | t <sup>⁵</sup> y | y <sup>6</sup> l | <b>J</b> | i <sup>®</sup> c | p <sup>°</sup> p <sup>°</sup> |
| а                | s                | d                       | f     | g                | h                | j        | k                | 1                             |
| 仑                | z                | x                       | С     | V                | b                | n        | m                | $\times$                      |
| ?123             | © ,              |                         |       | SK               | • EN             |          |                  | ٩                             |
|                  | ▼                |                         |       | •                |                  |          |                  |                               |

# Čiarový kód

| ≡ Nastavenia                                               |
|------------------------------------------------------------|
| Čiarový kód                                                |
| Akcia po nasnímaní položky<br>Vložiť do zoznamu (zoskupiť) |
| Akcia po nasnímaní položky v časti domov<br>Vypnuté        |
| Použiť prednú kameru (pokiaľ je dostupná)<br>Nie           |
|                                                            |
|                                                            |
|                                                            |
|                                                            |
|                                                            |
| O APLIKÁCII                                                |
| <b>↓ ● ■</b>                                               |

#### Akcia po nasnímaní položky

Zmenou nastavenia je možné zmeniť spôsob práce s položkou po nasnímání čiarového kódu. Predvolenou možnosťou je vložiť do zoznamu (zoskupiť).

Dostupné možnosti:

- Otvoriť okno položky (formulár)
- Vložiť do zoznamu (oddelene)
- <u>Vložiť do zoznamu (zoskupiť)</u>

#### Otvoriť okno položky (formulár)

Pred pridaním sa otvori pred vyplnené okno položky, ktoré je následné potrebné potvrdiť.

#### Vložiť do zoznamu (oddelene)

Položka bude automaticky pridaná do zoznamu v množstve 1 mj ako samostatný záznam. <u>Príklad</u>: Ak bude nasnímaná 5x rovnaká položka, tak v zozname bude figurovať 5 samostatných záznamov s množstvom 1 mj.

#### Vložiť do zoznamu (zoskupiť)

Položka bude automaticky pridaná do zoznamu pripočítaním 1 mj k existujúcej položke. Ak položka ešte neexistuje, tak bude pridaná do zoznamu v množstve 1 mj.

Príklad: Ak bude nasnímaná 5x rovnaká položka, tak v zozname bude figurovať 1 záznam s množstvom 5 mj.

#### Akcia po nasnímaní položky v časti domov

Zmenou nastavenia je možné zvoliť, ktorá sekcia sa zobrazí a použije čiarový kód nasnímaný na úvodnej obrazovke. Zmenou nastavenia je možné vypnúť používanie čiarového kódu na úvode. Prednastavenou možnosťou je **nová príjemka**.

- Vypnuté
- <u>Nová príjemka</u>
- Nová výdajka
- Nový dodací list

- Nový pracovný výkon
- Detail produktu
- Pridať prílohy

### Použiť prednú kameru (pokiaľ je dostupná)

Pri používaní kamery pre snímanie čiarového kódu, alebo zachytenie fotky pre prílohu sa používa kamera, ktorú považuje systém Android za hlavnú. Zmenou nastavenia je možné vynútiť používanie prednej kamery, pokiaľ je na zariadení dostupná. Pokiaľ zariadenie nedisponuje prednou kamerou, tak zmena nastavenia nebude mať žiadny vplyv na funkčnosť. Táto možnosť je prednastavená ako **vypnutá**.

# Pracovný výkon

| $\equiv$ Nastavenia                                |  |
|----------------------------------------------------|--|
| Pracovný výkon                                     |  |
| Spôsob spracovania                                 |  |
| Štandardný výkon                                   |  |
| Dochádzkový systém                                 |  |
| Aktivovať dochádzkový systém                       |  |
| Nie                                                |  |
| Akcia po vybere typu zaznamu                       |  |
| Veľkosť tlačidiel                                  |  |
| 100%                                               |  |
| Skryť tlačidlo pre spustenie kamery                |  |
| Nie                                                |  |
| Skryť tlačidlo pre vyžiadanie PIN kódu<br>Nie      |  |
| Zobraziť aktívnu dochádzku                         |  |
| Áno                                                |  |
| Automaticky označiť prvý druh výkonu<br><b>Áno</b> |  |
| < ● ■                                              |  |

#### Spôsob spracovania

Zmenou nastavenia je možné zvoliť, akým spôsobom sa budú spracovávať pracovné výkony. Jednotlivé spôsoby spracovania sú podrobnejšie popísané v časti pracovné výkony. Prednastavenou možnosťou je **štandardný výkon**.

- <u>Štandardný výkon</u>
- Produkty na operáciach

# Dochádzkový systém

|          | Nastavenia                      |  |
|----------|---------------------------------|--|
| Doch     | nádzkový systém                 |  |
| Aktivo   | vať dochádzkový systém          |  |
| Ano      |                                 |  |
| Akcia p  | oo výbere typu záznamu          |  |
| Vypnu    | ıté                             |  |
| Veľkos   | ť tlačidiel                     |  |
| 150%     |                                 |  |
| Skryť tl | lačidlo pre spustenie kamery    |  |
| Nie      |                                 |  |
| Skryť tl | lačidlo pre vyžiadanie PIN kódu |  |
| Nie      |                                 |  |
| Zobraz   | ziť aktívnu dochádzku           |  |
| Áno      |                                 |  |

#### Aktivovať dochádzkový systém

Zmenou nastavenia sa aktivuje režim dochádzkového systému.

Pre aktiváciu je nutné prihlásenie administrátora, inak sa nezobrazí sekcia nastavenia. Po aktivácii dochádzkového systému je potrebné aplikáciu vypnúť a znovu zapnúť, aby sa prejavili zmeny. Táto možnosť je prednastavená ako **vypnutá**.

#### Akcia po výbere typu záznamu

Zmenou nastavenia je možné automaticky vykonať vybranú akciu po výbere typu záznamu. Táto možnosť je prednastavená ako **vypnutá**.

Dostupné možnosti:

- <u>Vypnuté</u>
- Spustiť kameru
- Vyžiadať PIN kód

#### Spustiť kameru

Spustí kameru pre snímanie čiarového kódu pomocou kamery.

#### Vyžiadať PIN kód

Zobrazí virtuálnu klávesnicu pre zadania PIN kódu.

#### Veľkosť tlačidiel

Zmenou nastavenia je možné prispôsobiť veľkosť tlačidiel, pre voľbu typu pracovného záznamu v časti dochádzkový systém. Prednastavená možnosť zobrazenia je **100 %**.

- 65 %
- <u>100 %</u>
- 150 %

- 200 %
- 375 %

#### Skryť tlačidlo pre spustenie kamery

Zmenou nastavenia je možné skryť tlačidlo pre spustenie kamery umiestnené v pravej časti. Táto možnosť je prednastavená ako **vypnutá**.

#### Skryť tlačidlo pre vyžiadanie PIN kódu

Zmenou nastavenia je možné skryť tlačidlo pre zobrazenie virtuálnej klávesnice pre zadanie PIN kódu umiestnené v pravej časti. Táto možnosť je prednastavená ako **vypnutá**.

#### Zobraziť aktívnu dochádzku

Zmenou nastavenia je možné zobraziť aktívnu dochádzku s iniciálami zamestnancov, ktorí majú **aktívny pracovný záznam** (zelené štvorčeky). Táto možnosť je prednastavená ako **vypnutá**.

ONM ABP MAJ JOS

### ZEBRA

Aby ste mohli používať čítačku čiarových kódov na zariadení ZEBRA je potrebné mať správne nakonfigurované zariadenie.

#### Základné nastavenie zariadenia

Otvorte predinštalovanú aplikáciu DataWedge. V hlavnom menu vyberte možnosť **New profile** (v pravej hornej časti) a zadajte názov <u>"Titan</u>" a uložte.

Otvorte nový profil "Titan" a nastavte nasledovné parametre:

#### Profile

• Enabled: áno

#### Applications

Associated apps: nájsť a označiť aplikáciu Titan.

#### **Barcode input**

Enabled: áno

#### **Keystroke output**

• Enabled: nie

#### Intent output

- Enabled: áno
- Intent action: <u>sk.itprofi.TITAN</u>
- Intent delivery: Broadcast intent

Po uložení nastavení zariadenie reštartujte. Snímanie čiarového kódu spustíte stlačením žltého bočného tlačidla na bočnej strane zariadenia.

#### Automatické prebudenie zariadenia

Zariadenie ZEBRA je možné nastaviť tak, aby ak ponecháte aplikáciu Titan spustenú a súčasne zariadenie prejde do úsporného režimu (automaticky sa vypne obrazovka), tak ste ho mohli prebudiť a ihneď snímať čiarový kód pomocou bočného tlačidla (2x rýchle stlačenie).

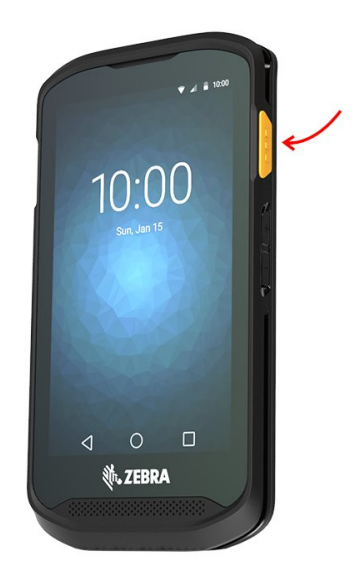

0

Pre nastavenie prejdite do časti systémových **nastavení** Android a zvoľte možnosť **zobrazenie**. Zmeňte položku **šetrič obrazovky** na vypnuté. Prejdite späť do systémových nastavení Android, zvoľte možnosť **Wake-Up Sources** a zaškrtnite položku **Key\_Scan**.

# Číselníky

Niektoré číselníky, ktoré sú aktualizované veľmi zriedka, sú načítané iba jeden krát po prihlásení (kvôli rýchlosti a šetreniu dát). Pre ich obnovenie je potrebné aplikáciu reštartovať, alebo sa znovu prihlásiť. Ďalšou možnosťou je použitie tlačidla **aktualizovať číselníky**, ktoré vykoná aktualizáciu okamžite.

| ≡ Nastavenia                                     |  |
|--------------------------------------------------|--|
| Použiť prednú kameru (pokiaľ je dostupná)<br>Nie |  |
|                                                  |  |
|                                                  |  |
|                                                  |  |
|                                                  |  |
|                                                  |  |
|                                                  |  |
|                                                  |  |
| AKTUALIZOVAŤ ČÍSELNÍKY                           |  |
| O APLIKÁCII                                      |  |
|                                                  |  |